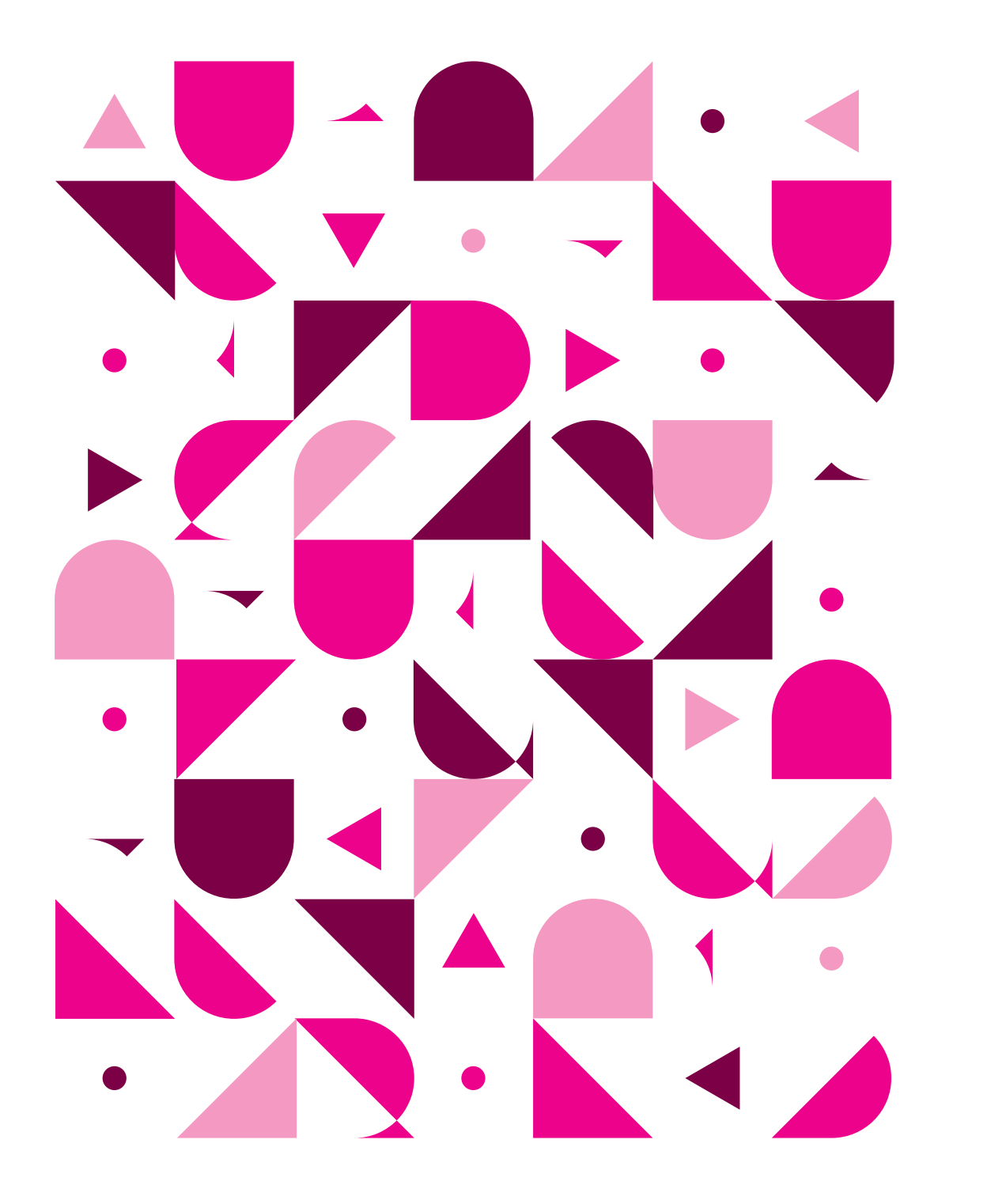

# Drawingの 実務での活用

鉄骨造

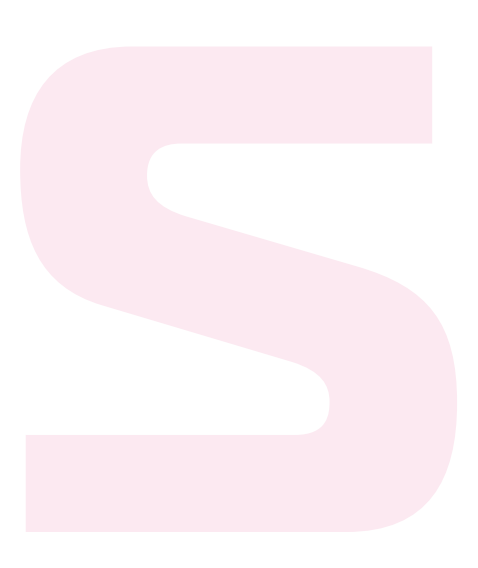

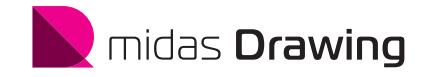

# midas Drawing

# 一貫計算から構造図面まで

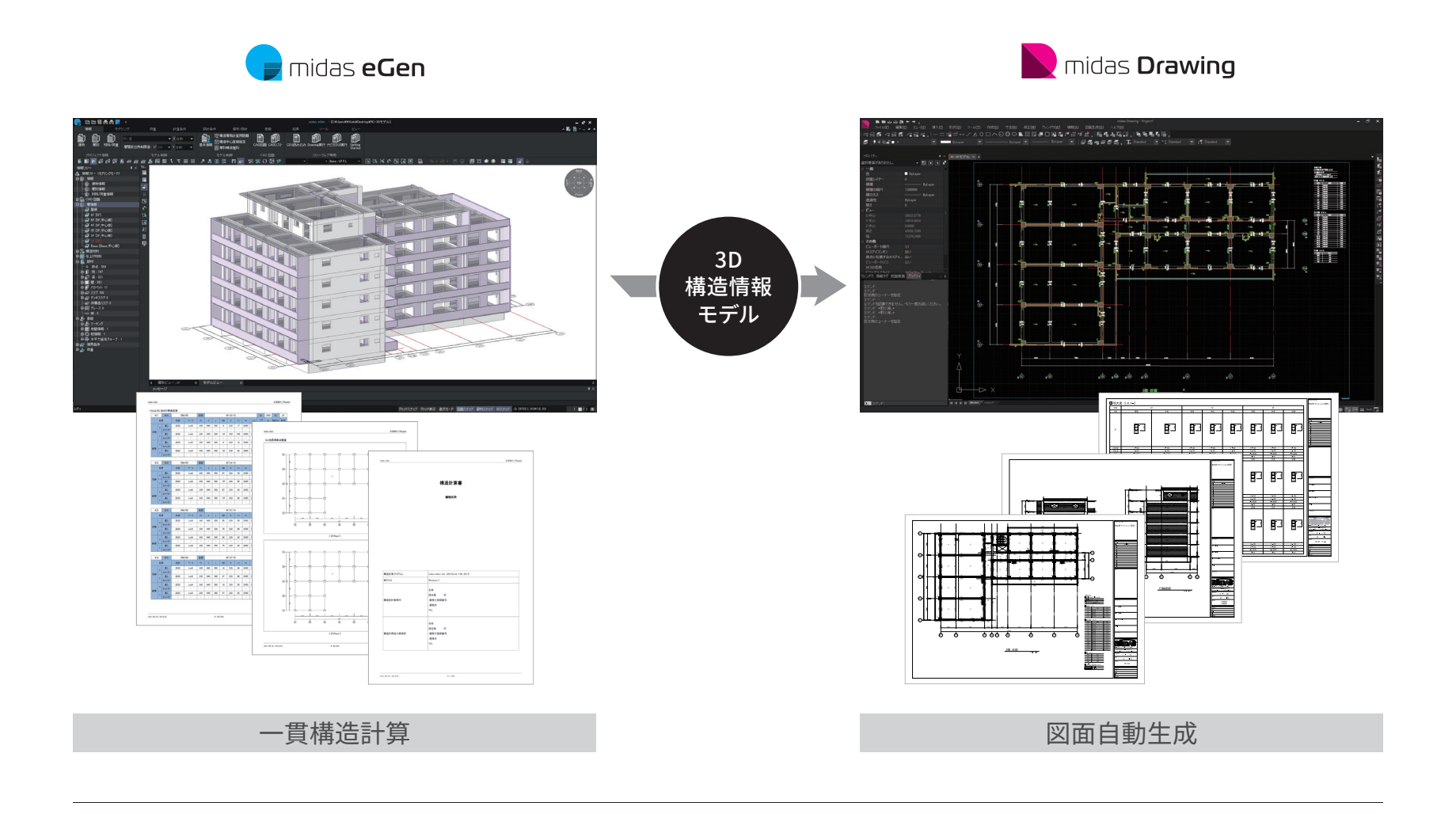

# CONTENTS

# 

- 1. 構造図の自動生成
- 1. 伸起囚の日勤
- 2. 伏図の作成
- 3. 軸組図の作成
- 4. 部材リストの作成
- 04 設計変更の対応
  - 1. 伏図の変更と更新
  - 2. 軸組図の変更と更新
  - 3. 部材リストの再作成

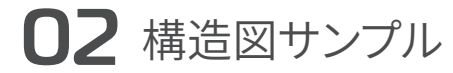

- 01 伏図
- 02 軸組図
- 03 部材リスト

鉄骨造の 構造図の作成例

# **Ol** Drawingの活用フロー

# 1.設計初期の構造図の作成

#### ① 構造モデルの作成

ー貫計算ソフトウェアeGenで3Dモデル を作成します。

#### ② 構造図の自動生成

構造モデルを読込み、自動で図面を生 成します。

#### ③ レイアウトの調整と図面配置

図面枠に収まるように、通り名や寸法位 置を調整します。

# ④ 図面のリタッチ(追記/編集)

eGenで対応していない形状や情報を描 き込みます。

・・・・ 完成!

···· 完成!

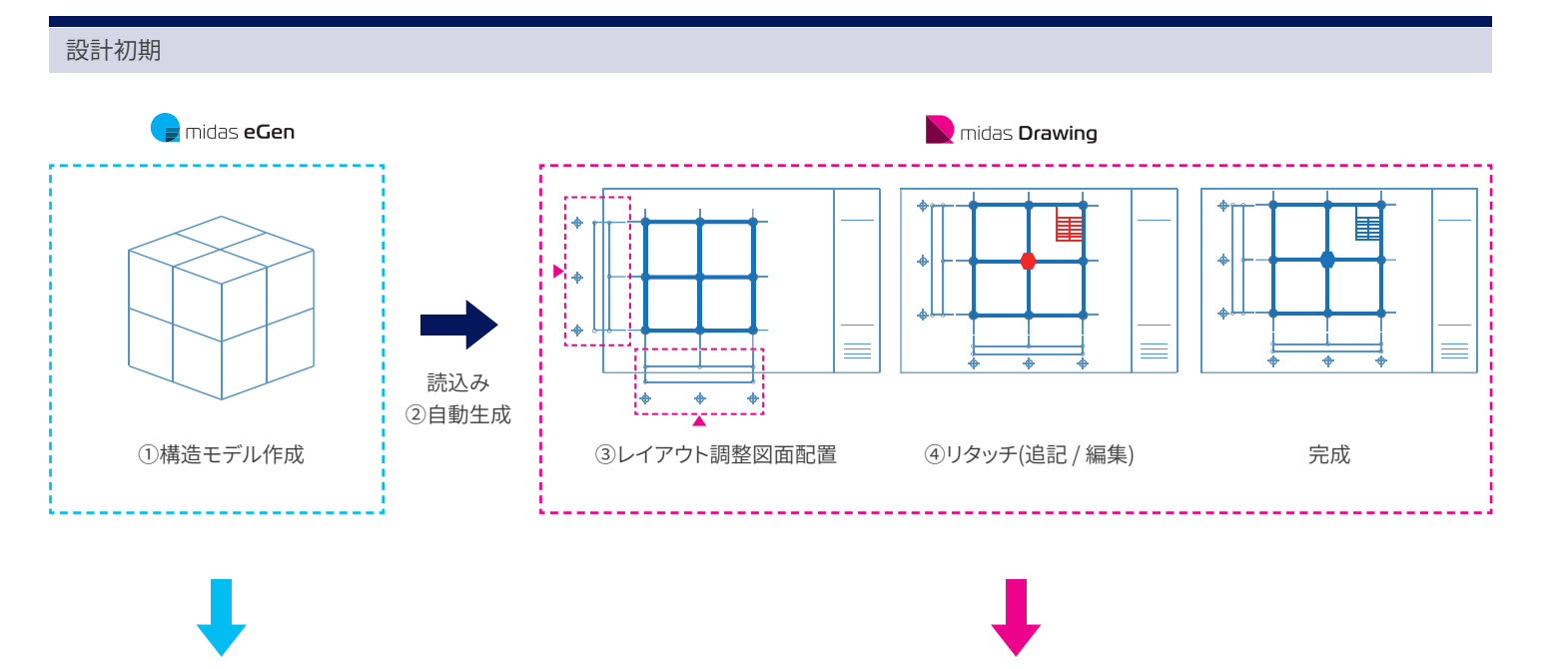

## 2. 設計変更の対応

#### ⑤ 構造モデルの変更

eGenにて3Dモデルを変更します。

#### ⑥ 構造図の自動更新

変更した3D情報を再度読込み、自動生成された図面を更新します。

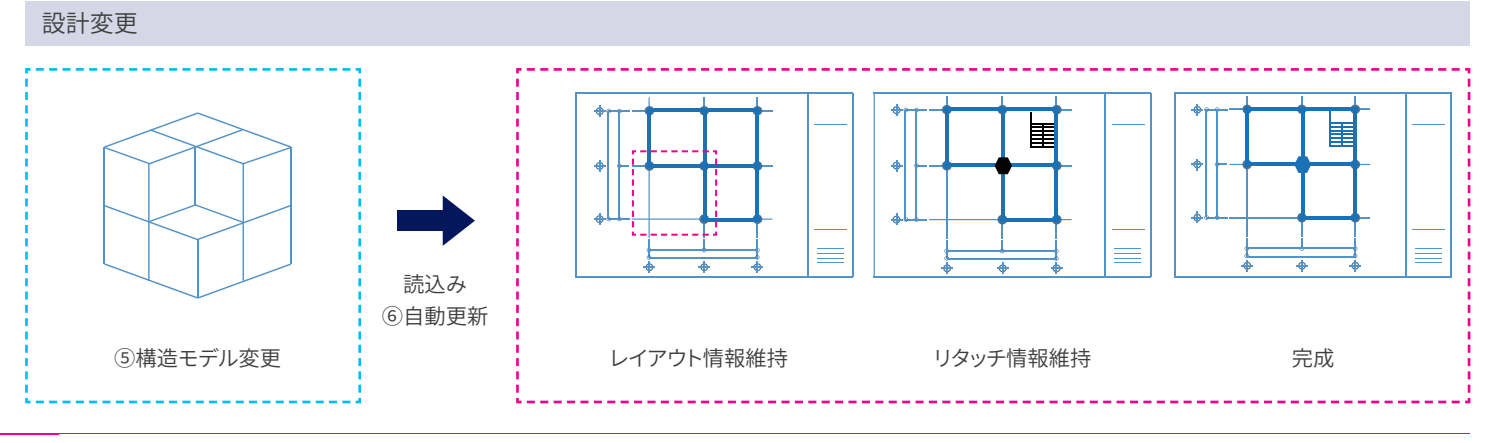

# **02** 構造モデル設定と作成図面

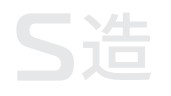

# 1.構造モデル概要

構造モデルは下記を想定します。

・用途:オフィスビル ・構造種別:鉄骨造

・階数:地上3階、地下1階

- ・建築面積:318.48m<sup>2</sup>
- ・延床面積:1196.17m<sup>2</sup>
- ・建物高さ:12m

## 2.作成図面の種類

Drawingで以下の構造図を作成します。

#### •伏図:

地下1階伏図 / 1~3階伏図 / PH階伏図 / 屋根伏図

#### • 軸組図:

X軸:X1/X2/X3 Y軸:Y1/Y2/Y3 R軸:R1/R2/R3 S軸:S1/S2/S3

#### ・部材リスト:

RC: 柱/大梁/小梁/地中梁/壁/スラブ S: 柱/大梁・片持ち梁/小梁/ブレース/ デッキスラブ/露出柱脚/梁継手

## eGenモデル

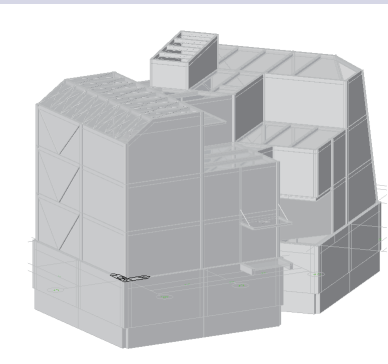

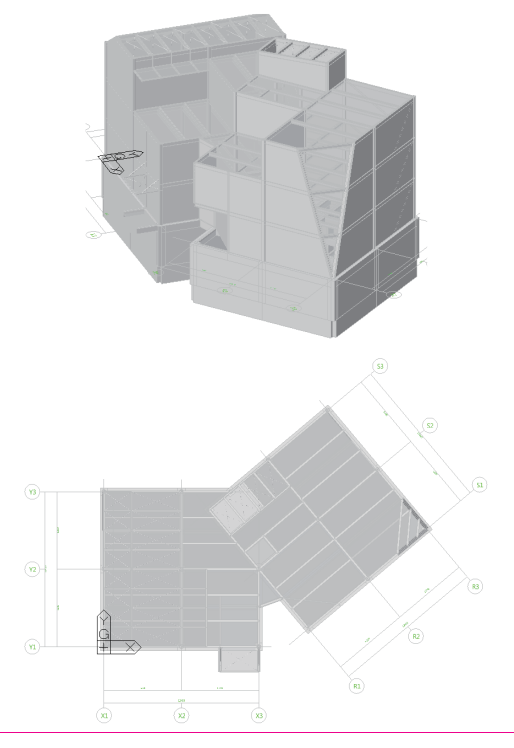

#### Drawing作成図

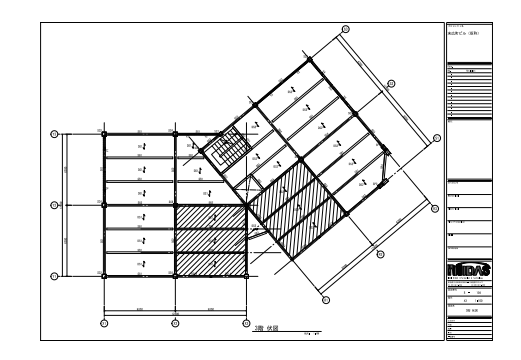

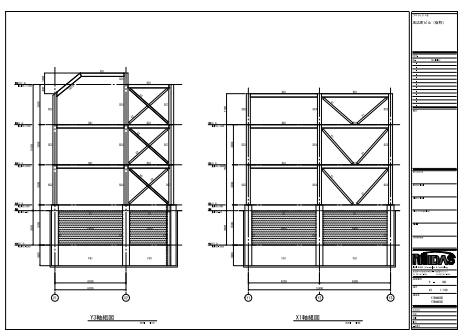

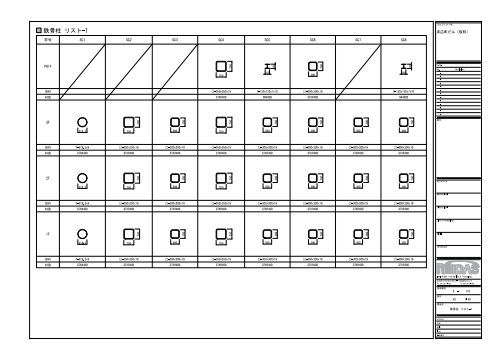

# 03 設計初期の構造図の作成Ⅰ

# 1. 構造図の自動生成

eGenのモデルファイルを読込んで構造図 を自動生成します。

① 伏図を生成します。

 ● 軸組図を生成します。

③部材リストを生成します。

| 1)<br>白動生成 | 柱芯 | 図面セット 構造標準図面<br>図 一般階伏図 軸組図 |       | •    | ]    |       |                   |
|------------|----|-----------------------------|-------|------|------|-------|-------------------|
|            | 1  | 図面名                         | 基準 EL | 切断位置 | 可視深さ | ビュー縮尺 | 作図領域シート           |
| する伏凶       |    | ✓ 地下 1階 伏図                  | BIF   | 1.5  | 3    | 1/100 | midas Sheet A3 伏軸 |
|            |    | ☑ 1階 伏図                     | 1F    | 1.5  | 3    | 1/100 | midas Sheet A3 伏翰 |
| と選択        |    | ☑ 2階 伏図                     | 2F    | 1.5  | 3    | 1/100 | midas Sheet A3 伏翰 |
|            |    | ☑ 3階 伏図                     | 3F    | 1.5  | 3    | 1/100 | midas Sheet A3 伏翰 |
|            |    | ✓ PH1階 伏図                   | PH1F  | 1.5  | 3    | 1/100 | midas Sheet A3 伏翰 |
|            |    | ☑ R階 伏図                     | FI階   | 1.5  | 3    | 1/100 | midas Sheet A3 伏翰 |
|            | 補近 | 四面生成マネージャー                  |       |      |      |       | OK 取0演し           |

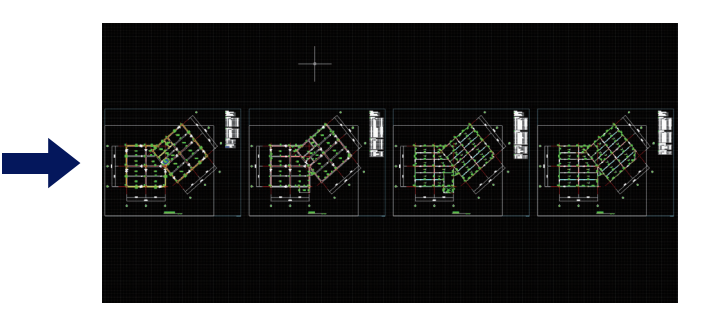

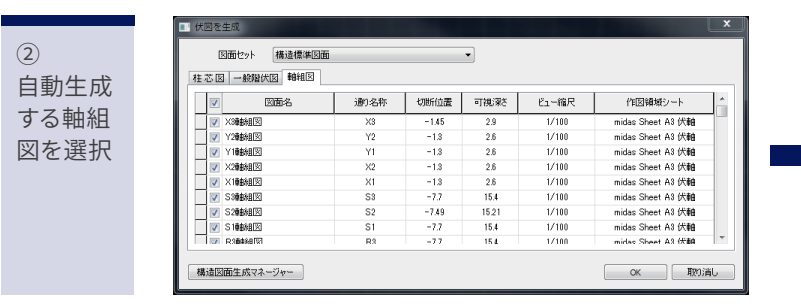

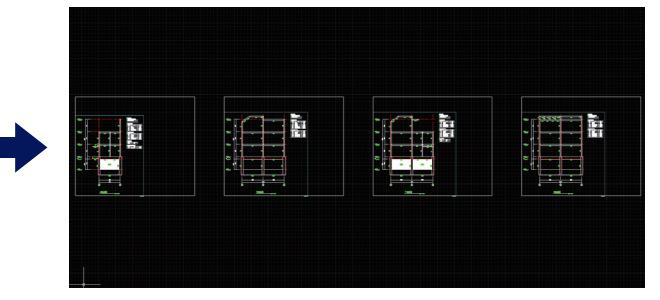

|      | 1 |
|------|---|
| 3    |   |
| 自動生成 |   |
| する部材 |   |
| リストを |   |
| 選択   |   |
|      |   |
|      |   |
|      |   |

1

| 面の種類     | ビュー縮尺 | 部林川ストのスタイル      | 作図領域シート            |
|----------|-------|-----------------|--------------------|
| 柱リスト     | 1:60  | 柱リスト STYLE 01   | midas Sheet A3 リスト |
| 大梁リスト    | 1:60  | 大梁JストSTYLE01    | midas Sheet A3 リスト |
| 小梁リスト    | 1:60  | 小梁JストSTYLE01    | midas Sheet A3 リスト |
| 地中梁リスト   | 1:60  | 地中梁リスト STYLE01  | midas Sheet A3 リスト |
| 壁リスト     | 1:60  | 壁リスト STYLE 01   | midas Sheet A3 リスト |
| スラブリスト   | 1:60  | スラブリストSTYLE01   | midas Sheet A3 リスト |
| ブレース リスト | 1:60  | ブレースリスト STYLE01 | midas Sheet A3 伏軸  |
| 独立基礎リスト  | 1:60  | 独立基礎リストSTYLE01  | midas Sheet A3 伏軸  |
| 布基礎リスト   | 1:60  | 布基礎UストSTYLE01   | midas Sheet A3 伏軸  |
| べた基礎リスト  | 1:60  | べた基礎リストSTYLE01  | midas Sheet A3 伏軸  |
| 就基礎リスト   | 1:60  | 杭基礎UストSTYLE01   | midas Sheet A3 伏軸  |
| 現場打ち杭リスト | 1:60  | 現場打ち杭リストSTYLE01 | midas Sheet A3 伏軸  |
| 既親枕リスト   | 1:60  | 既成杭リストSTYLE01   | midas Sheet A3 伏軸  |
| 鋼管枕リスト   | 1:60  | 洞管杭リストSTYLE01   | midas Sheet A3 伏軸  |

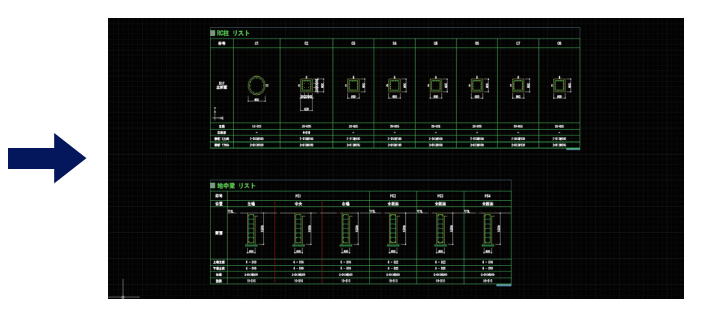

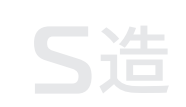

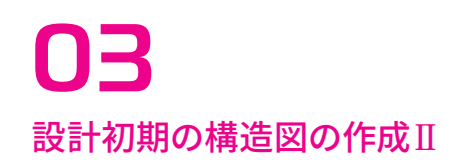

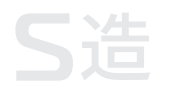

# 2. 伏図の作成

## 1) レイアウト調整

 ②図面枠に図が収まるように通り芯名・ 寸法位置を調整します。

②タイトル位置を調整します。

③図面枠に図が収まる位置に移動します。

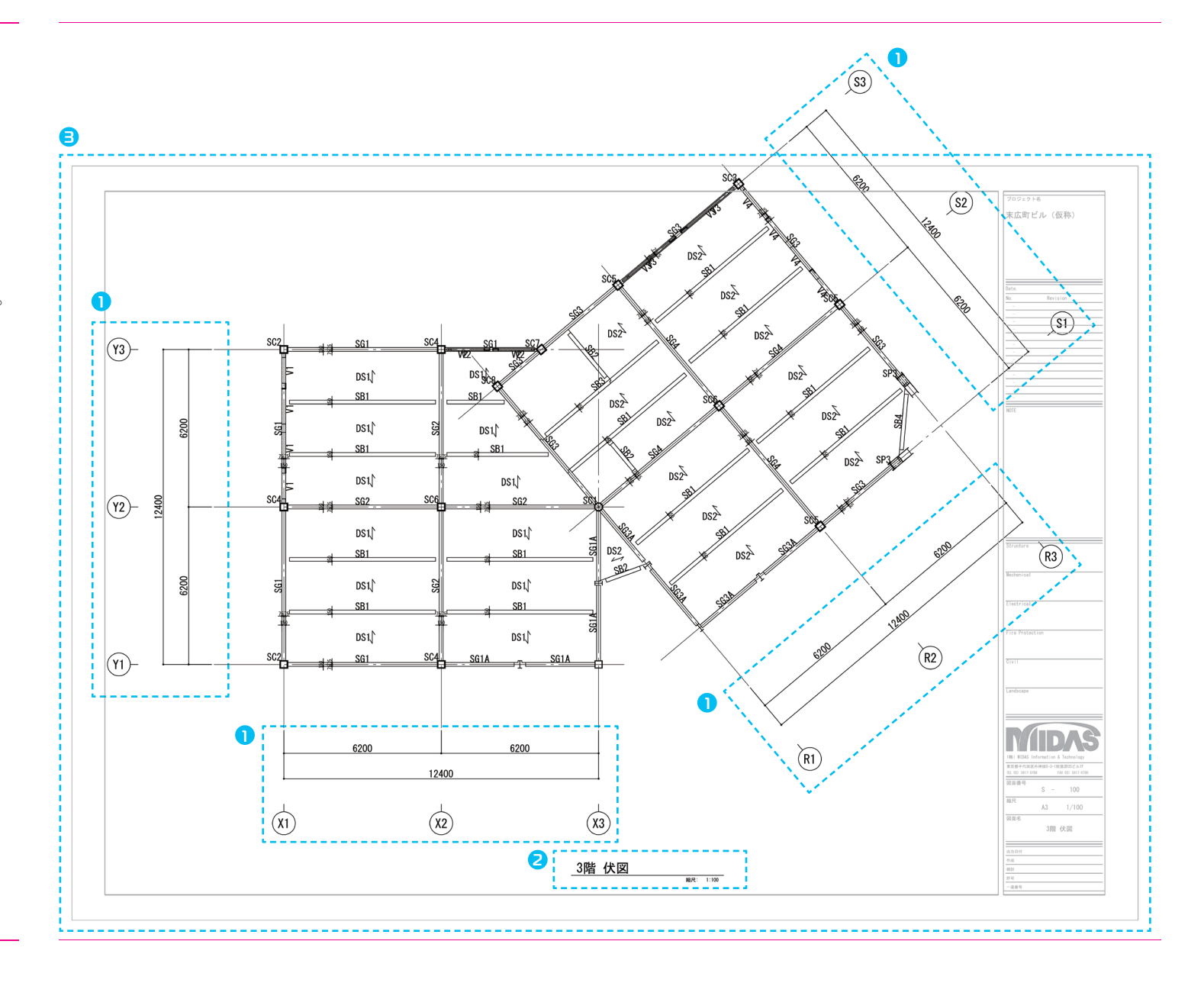

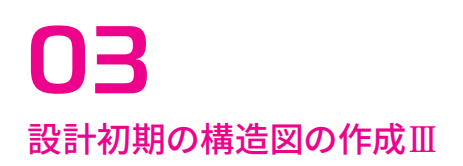

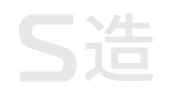

# 2. 伏図の作成

## 2) 図面配置とリタッチ

①図面を図面枠に配置します。

②階段を追記します。

③開口位置を追記します。

・・・・ 伏図完成!

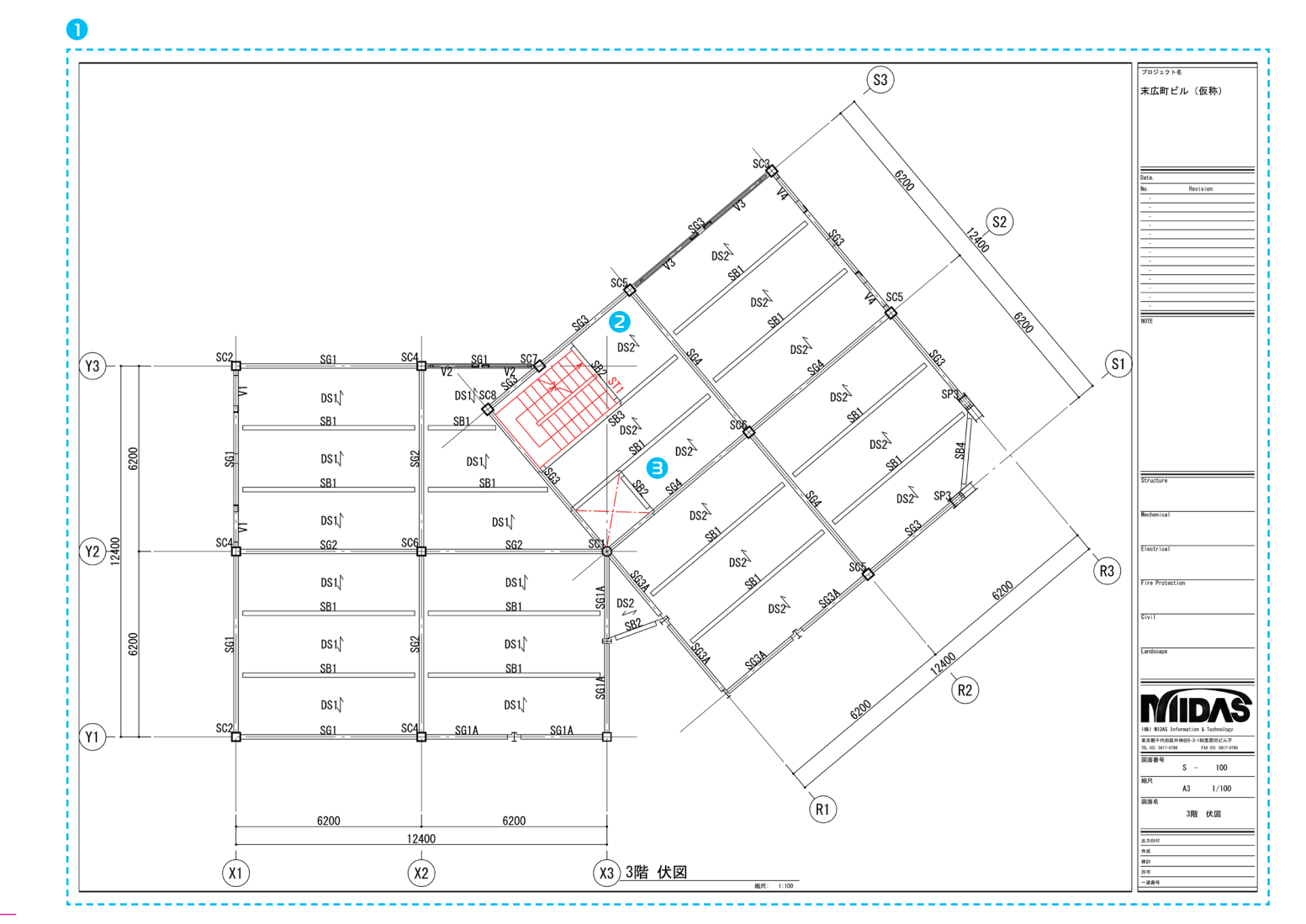

# **03** 設計初期の構造図の作成IV

# 3. 軸組図の作成

## 1) レイアウト調整

①図面枠に図が収まるように階表示・寸法 位置を調整します。

②図面枠に図が収まる位置に移動します。③消したいラインや文字を非表示にします。④位置変えしたい文字を移動します。

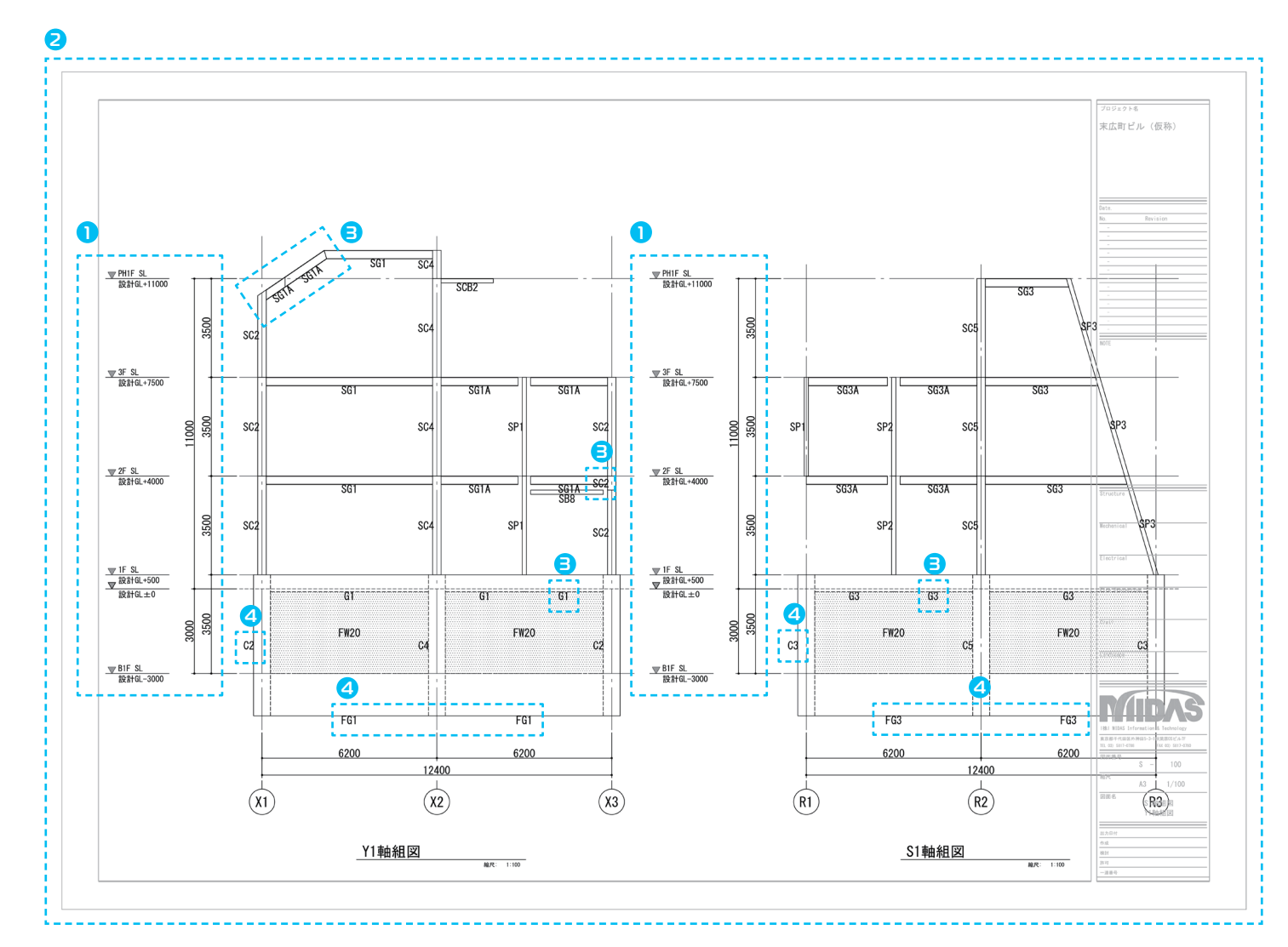

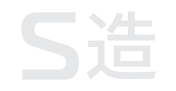

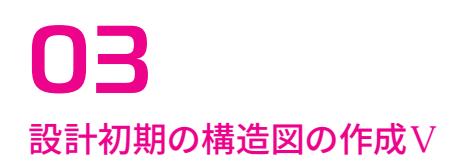

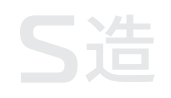

# 3. 軸組図の作成

#### 2) 図面配置とリタッチ

①図面を配置します。 ②根切り線や必要なラインを追記します。 ③部材レベル寸法を追記します。

···· 軸組図完成!

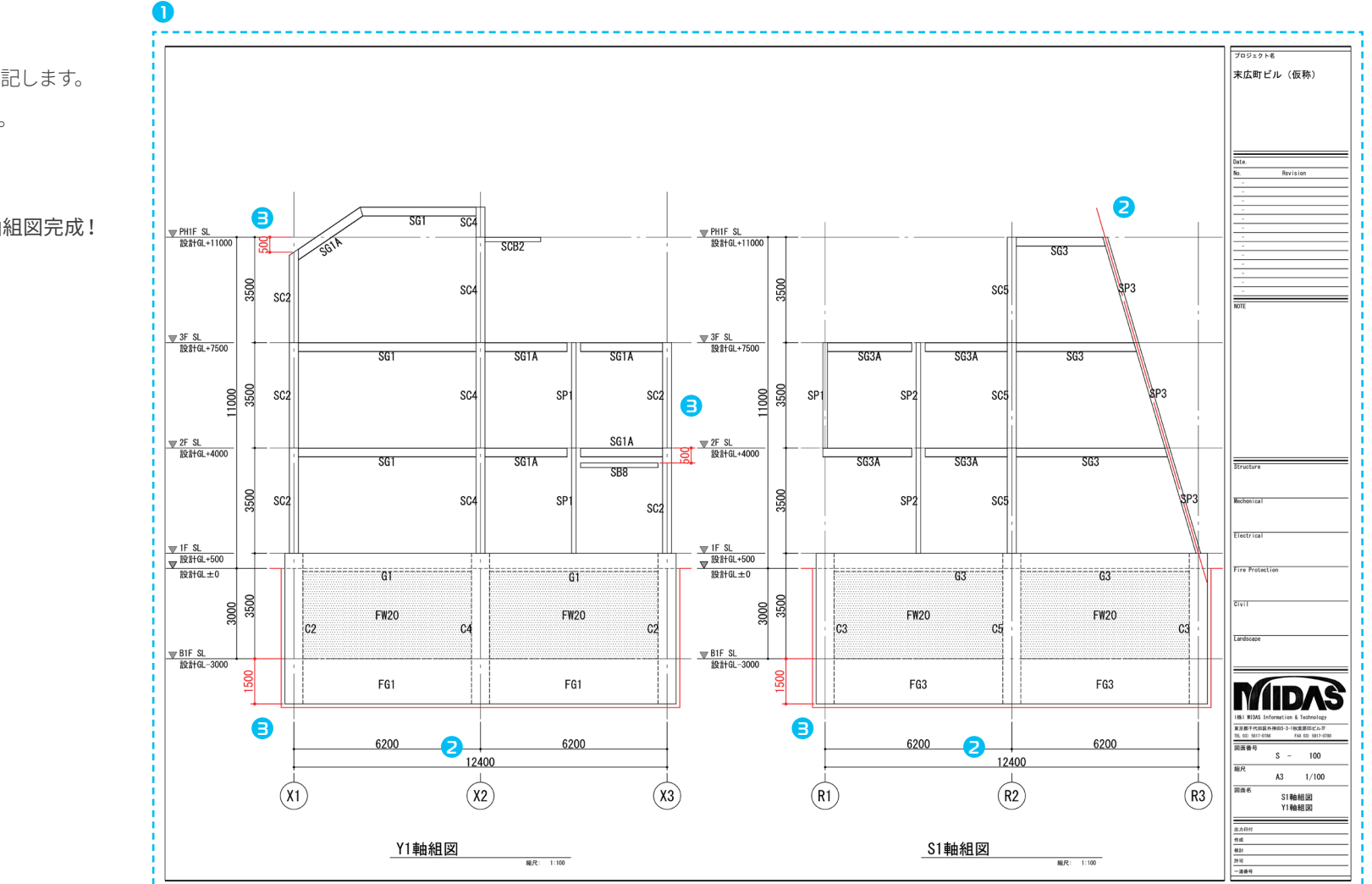

# **03** 設計初期の構造図の作成VI

# S造

# 4. 部材リストの作成

①図面を配置します。

| 符号   | SC1             | SC2                  | SC3               | SC4          | SC                 | SC6                   | S                 | C7       | SC8            | ר 🛛                                          |
|------|-----------------|----------------------|-------------------|--------------|--------------------|-----------------------|-------------------|----------|----------------|----------------------------------------------|
| PH1F |                 |                      |                   |              | T Iso              | <u>ㅋ</u>              |                   |          | ा<br>इत्य      | Dete.<br>No. Revit<br>                       |
| 部材   | -/              | +/                   | -/                | □-300x300    | Ix19 H-150x150     | )x7x10                | 10x19             |          | H-150x150x7x10 | -                                            |
| 材質   |                 |                      |                   | STKR400      | SN40               | DB STKR40             | 10                |          | SN400B         |                                              |
| 3F   |                 |                      |                   |              |                    |                       |                   |          |                |                                              |
| 部材   | P-318, 5x9      | □-300x300x19         | □-300x300x19      | □-300x300    | lx19 □-300x3       | 00x19                 | 10x19             | 0x300x19 | □-300x300x19   | -                                            |
| 材質   | STKN400         | STKR400              | STKR400           | STKR400      | STKR4              | 00 STKR40             | IO STK            | R400     | STKR400        | ]                                            |
| 2F   |                 |                      |                   |              |                    |                       |                   |          |                | Structure                                    |
| 部材   | P-318.5x9       | □-300x300x19         | □-300x300x19      | □-300x300    | Ix19 □-300x3       | 00x19 🗆-300x30        | 10x19             | )x300x19 | □-300x300x19   | Mechenical                                   |
| 材質   | STKN400         | STKR400              | STKR400           | STKR400      | STKR4              | 00 STKR40             | 10 STK            | (R400    | STKR400        | Electrical                                   |
| 1F   |                 |                      |                   |              |                    |                       |                   |          |                | Fire Protection                              |
| 部材   | P-318, 5x9      | □-300x300x19         | □-300x300x19      | □-300x300    | x19 □-300x3        | 00x19                 | 10x19             | x300x19  | □-300x300x19   | -                                            |
| 材質   | STKN400         | STKR400              | STKR400           | STKR400      | STKR4              | 00 STKR40             | 10 STK            | R400     | STKR400        |                                              |
| □鉄骨/ | 小梁 リスト          |                      |                   |              |                    |                       |                   |          |                |                                              |
| 符号   | SB1             | SB2                  | SB3               | SB4          | SB5                | \$86 \$F              | 7 \$88            | 1        | \$810          | 1881 MIDAS Information 日<br>東京都干代田区共和田5-3-18 |
| 部材   | H-300x150x6.5x9 | H-300x150x6.5x9 H-30 | 0x150x6.5x9 H-300 | <150x6.5x9 H | -300x150x6.5x9 H-3 | 0x150x6. 5x9 H-300x15 | 0x6.5x9 [-150x75x | 9x12.5   | L-100x10       | 181, 03) 5817-0788<br>回波委号                   |
| 材質   | SN400B          | SN400B               | SN400B S          | N400B        | SN400B             | SN400B SN4            | 00B SS40          | 0        | SS400          | S -<br>施尺                                    |
| 備考   |                 |                      |                   |              |                    |                       |                   |          |                | A3                                           |

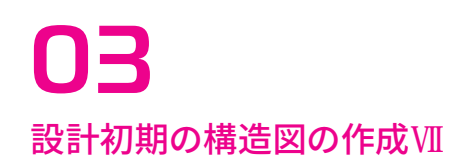

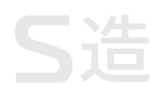

プロジェクト名

## 4. 部材リストの作成

① 図面を配置します。

異なる部材リストを一枚の図面に配置す ることが出来ます。

・・・・ 部材リスト完成!

| $ \frac{10}{10} + \frac{10}{10} + 1$                                                                                                    | 符号                                                                                      | \$B1                                                                                                    | SB2                                                                                                    | \$B3                                                                                                    | SB4             | SB5              | SB6                                                                            | SB7             | SB8             | \$B10    |                                                                                                    |
|----------------------------------------------------------------------------------------------------|-----------------------------------------------------------------------------------------|----------------------------------------------------------------------------------------------------|----------------------------------------------------------------------------------------------------|----------------------------------------------------------------------------------------------------|-----------------|------------------|--------------------------------------------------------------------------------|-----------------|-----------------|----------|----------------------------------------------------------------------------------------------------|
| $\begin{array}{c c c c c c c c c c c c c c c c c c c $                                                                                                    | 部材                                                                                      | H=300x150x6_5x9                                                                                                    | H-300x150x6 5x9                                                                                                    | H=300x150x6_5x9                                                                                                    | H=300x150x6_5x9 | 2[-150x75x6_5x10 | H-300x150x6_5x9                                                                | H-300x150x6_5x9 | [-150x75x9x12_5 | 1-100x10 | -                                                                                                    |
| $ \frac{1}{10} \\ \frac{1}{10} \\ \frac{1}{10}$                                                                                                    | 材質                                                                                      | SN400B                                                                                                    | SN400B                                                                                                    | SN400B                                                                                                    | SN400B          | SN400B           | SN400B                                                                         | SN400B          | \$\$400         | \$\$400  |                                                                                                    |
|                                                                                                    | 儀考                                                                                      |                                                                                                    |                                                                                                    |                                                                                                    |                 |                  |                                                                                |                 |                 |          | 1                                                                                                    |
| $\frac{1}{8 x h 2 x + x + x + x + x + x + x + x + x + x +$                                                                                                    | 斜風-                                                                                     |                                                                                                    | , L                                                                                                    |                                                                                                    |                 |                  |                                                                                |                 |                 |          | Date.                                                                                                    |
| B       B                                                                                                    | <b></b>                                                                                 | JU-X 1/                                                                                                    |                                                                                                    |                                                                                                    |                 |                  |                                                                                |                 |                 |          | No. Beviator                                                                                                    |
| $\begin{array}{c c c c c c c c c c c c c c c c c c c $                                                                                                    | 符号                                                                                      | HV1                                                                                                    | HV2                                                                                                    | HV3                                                                                                    | T1              | V1               | V2                                                                             | ٧3              | V4              | V5       |                                                                                                    |
| $\begin{array}{c c c c c c c c c c c c c c c c c c c $                                                                                                    | 部材                                                                                      | W22                                                                                                    | N16                                                                                                    | M12                                                                                                    | P-60, 5x4, 5    | L-150x12         | [-150x75x9x12.5                                                                | [-150x75x9x12.5 | L-150x12        | M22      |                                                                                                    |
| $\frac{17 y 4 2 5 7 y 1 x 1}{10 0 0 0 0 0 0 0 0 0 0 0 0 0 0 0 0 0 0 $                                                                                                    | 材質                                                                                      | \$\$400                                                                                                    | \$\$400                                                                                                    | S\$400                                                                                                    | STK400          | \$\$400          | S\$400                                                                         | \$\$400         | S\$400          | SS400    |                                                                                                    |
| $\frac{1}{12} \frac{1}{12} \frac$                                                                                                    |                                                                                         | キュニゴ ロコ                                                                                                    |                                                                                                    |                                                                                                    |                 |                  |                                                                                |                 |                 |          | -                                                                                                    |
|                                                                                                    | エッ-                                                                                     | キスラノリス                                                                                                    |                                                                                                    |                                                                                                    |                 |                  |                                                                                |                 |                 |          | -                                                                                                    |
|                                                                                                    |                                                                                         |                                                                                                    |                                                                                                    |                                                                                                    |                 |                  |                                                                                |                 |                 |          | -                                                                                                    |
|                                                                                                    |                                                                                         |                                                                                                    |                                                                                                    |                                                                                                    |                 |                  |                                                                                |                 |                 |          | -                                                                                                    |
| $\frac{1}{10} \qquad \frac{1}{10} \qquad \frac{1}{10} $                                                                                                    |                                                                                         | 月 例                                                                                                    |                                                                                                    |                                                                                                    |                 |                  |                                                                                |                 |                 |          | NOTE                                                                                                    |
|                                                                                                    |                                                                                         | 76 01                                                                                                    |                                                                                                    | 配力筋                                                                                                    |                 |                  |                                                                                |                 |                 |          |                                                                                                    |
|                                                                                                    |                                                                                         |                                                                                                    |                                                                                                    |                                                                                                    | +               |                  |                                                                                |                 |                 |          |                                                                                                    |
|                                                                                                    |                                                                                         | - <u>-</u>                                                                                                    | ╨╌                                                                                                    | ·//··                                                                                                    |                 |                  |                                                                                |                 |                 |          |                                                                                                    |
|                                                                                                    |                                                                                         | 7                                                                                                    | L Y Y                                                                                                    | <i></i>                                                                                                    | ~ <u>~</u>      |                  |                                                                                |                 |                 |          |                                                                                                    |
|                                                                                                    |                                                                                         |                                                                                                    | \ <u></u> +                                                                                                    | <u>·ブレート 下段筋</u>                                                                                                    |                 |                  |                                                                                |                 |                 |          |                                                                                                    |
|                                                                                                    |                                                                                         |                                                                                                    | <u> </u>                                                                                                    | _                                                                                                    |                 |                  |                                                                                |                 |                 |          |                                                                                                    |
|                                                                                                    |                                                                                         |                                                                                                    |                                                                                                    |                                                                                                    |                 |                  |                                                                                |                 |                 |          |                                                                                                    |
|                                                                                                    |                                                                                         |                                                                                                    |                                                                                                    |                                                                                                    |                 |                  |                                                                                |                 |                 |          |                                                                                                    |
|                                                                                                    | 符号                                                                                      | 型番                                                                                                    | コンクリート                                                                                                    | 配筋                                                                                                    | 備考              |                  |                                                                                |                 |                 |          |                                                                                                    |
| $ \begin{array}{c c c c c c c c c c c c c c c c c c c $                                                                                                    |                                                                                         |                                                                                                    | F                                                                                                    |                                                                                                    |                 |                  |                                                                                |                 |                 |          |                                                                                                    |
| $ \begin{array}{c c c c c c c c c c c c c c c c c c c $                                                                                                    |                                                                                         |                                                                                                    | FG t 土肋                                                                                                    | 配力防 下段防                                                                                                    |                 |                  |                                                                                |                 |                 |          |                                                                                                    |
| <complex-block>         Image: Harden in UACh       Image: Harden in UACh         Image: Harden in UACh       Image: Harden in UACh<td>DS1</td><td>QL99-50-12 (205) F</td><td>c24 60 D108200</td><td>配力筋 下段筋<br/>D10@200 D13@300</td><td></td><td></td><td></td><td></td><td></td><td></td><td>Structure</td></complex-block>                                                                                                    | DS1                                                                                     | QL99-50-12 (205) F                                                                                                    | c24 60 D108200                                                                                                    | 配力筋 下段筋<br>D10@200 D13@300                                                                                                    |                 |                  |                                                                                |                 |                 |          | Structure                                                                                                    |
|                                                                                                    | DS1<br>DS2                                                                              | QL99-50-12 (205) F-<br>QL99-50-12 (205) F-                                                                                                    | rc         t         ±16           c24         60         D108200           c24         60         D108200                                                                                                    |                                                                                                    |                 |                  |                                                                                |                 |                 |          | Structure                                                                                                    |
|                                                                                                    | DS1<br>DS2<br>霞出は                                                                       | QL99-50-12(205) Fi<br>QL99-50-12(205) Fi<br>和助リスト                                                                                                    | rc         t         ± #6           c24         60         D10#200           c24         60         D10#200                                                                                                    | 耐力病 下段病<br>D10世200 D13世300<br>D10世200 D13世300                                                                                                    |                 |                  |                                                                                |                 |                 |          | Structure<br>Wechen Log                                                                                                    |
| $ \frac{1}{100} + \frac{1}{100} + 1$                                                                                                    | DS1<br>DS2<br>露出材                                                                       | QL99-50-12(205) Fi<br>QL99-50-12(205) Fi<br>QL99-50-12(205) Fi<br>柱脚 リスト                                                                                                    | rc t ±n9<br>cc24 60 D10⊮200<br>cc24 60 D10⊮200                                                                                                    | BL 20 BS         TF 120 BS           D10#200         D13#300           D10#200         D13#300                                                                                                    |                 |                  |                                                                                |                 |                 |          | Structure<br>Wechen Ica                                                                                                    |
| Image: Sector Sector                                                                                                    | DS1<br>DS2<br>露出材                                                                       | QL99-50-12(205) Fr<br>QL99-50-12(205) Fr<br>柱脚リスト                                                                                                    | rc         t         ±.85           rc24         60         D10@200           rc24         60         D10@200                                                                                                    | 能力筋 下轮筋<br>D10世200 D13世300<br>D10世200 D13世300                                                                                                    |                 |                  |                                                                                |                 |                 |          | Structure<br>WetherItal                                                                                                    |
| Image: Sector Sector                                                                                                    | <sup>DS1</sup><br>DS2<br>露出                                                             | aL99-50-12 (205) F.<br>aL99-50-12 (205) F.<br><b>柱脚 リスト</b>                                                                                                    | re t ± ##<br>cc24 60 D10@200<br>cc24 60 D10@200                                                                                                    | BL23B5         TF82B5           D10#200         D13#300           D10#200         D13#300                                                                                                    |                 |                  |                                                                                |                 |                 |          | Structure<br>Webenteal<br>Electrical                                                                                                    |
| Image: Second Second                                                                                                    | DS1<br>DS2<br>露出材                                                                       | al.99-50-12(205) Fr<br>al.99-50-12(205) Fr<br>柱脚リスト                                                                                                    | ro t ±86<br>ci24 60 D108200<br>ci24 60 D108200                                                                                                    | <u>827376</u> 下投85<br>D10€200 D13€300<br>D10€200 D13€300                                                                                                    | a <u>.</u>      |                  |                                                                                |                 |                 |          | Structure<br>Wohen Lot                                                                                                    |
| Image: Second Second                                                                                                    | DS1<br>DS2<br>露出材                                                                       | aL99-50-12(205) F·<br>aL99-50-12(205) F·<br>柱脚 リスト                                                                                                    | ro         t         ±.86           c24         60         D108200           c24         60         D108200                                                                                                    |                                                                                                    |                 |                  | _                                                                              |                 |                 |          | Structure<br>Michael Ital<br>Effect Ital<br>Fire Protect Ion                                                                                                    |
| HE       T       T                                                                                                    | DS1<br>DS2<br>露出材                                                                       | 01.99-50-12 (205) F<br>01.99-50-12 (205) F<br>柱脚 リスト                                                                                                    | ro t ±.mm<br>cc24 60 D106200<br>cc24 60 D106200                                                                                                    | B27365         T 12855           D108200         D138300           D108200         D138300           D108200         D138300                                                                                                    |                 |                  |                                                                                |                 |                 |          | Structure<br>Notentical<br>Effect fical                                                                                                    |
| Arrow       Arrow       Arrow <th< td=""><td>DS1<br/>DS2<br/>露出材</td><td><u>a1.99-50-12 (205)</u><br/><u>a1.99-50-12 (205)</u><br/>月<br/><u>相脚リスト</u><br/><u>月</u> 例<br/><u>日</u></td><td>ro t 2.16<br/>224 60 D10(200<br/>224 60 D10(200</td><td></td><td></td><td></td><td>1</td><td></td><td></td><td></td><td>Structure<br/>Wolkentral<br/>Effects toal<br/>Tirre Protection</td></th<>                                                                                                    | DS1<br>DS2<br>露出材                                                                       | <u>a1.99-50-12 (205)</u><br><u>a1.99-50-12 (205)</u><br>月<br><u>相脚リスト</u><br><u>月</u> 例<br><u>日</u>                                                                                                    | ro t 2.16<br>224 60 D10(200<br>224 60 D10(200                                                                                                    |                                                                                                    |                 |                  | 1                                                                              |                 |                 |          | Structure<br>Wolkentral<br>Effects toal<br>Tirre Protection                                                                                                    |
| Image: Second Second                                                                                                    | DS1<br>DS2<br>露出                                                                        | <u>01.99-50-12 (205)</u><br><u>01.99-50-12 (205)</u><br><u>11.99-50-12 (205)</u><br><u>日</u><br><u>日</u><br><u>日</u><br><u>日</u><br><u>11</u><br><u>11</u> |                                                                                                    |                                                                                                    |                 |                  |                                                                                |                 |                 |          | Structure<br>Michaelica<br>Effect toal<br>Fire Protection<br>Ervit                                                                                                    |
| Image: Normal State       Image: Normal State       Image: Normal State<                                                                                                    | DS1<br>DS2<br>露出                                                                        | 01.99-50-12 (205)<br>01.99-50-12 (205)<br>F<br>柱脚リスト                                                                                                    | r0 t 2.160<br>c24 60 D109200<br>c24 60 D109200                                                                                                    |                                                                                                    |                 |                  |                                                                                |                 |                 |          | Structure<br>Notentical<br>Effect feat                                                                                                    |
| Arrow         Arrow         Arrow <th< td=""><td>DS1<br/>DS2<br/>露出</td><td>0.199-50-12(205)<br/>0.199-50-12(205)<br/>月<br/>柱脚リスト</td><td></td><td></td><td></td><td></td><td></td><td></td><td></td><td></td><td>Structure<br/>Notential<br/>Electrical<br/>Trice Protection<br/>Scott</td></th<>                                                                                                    | DS1<br>DS2<br>露出                                                                        | 0.199-50-12(205)<br>0.199-50-12(205)<br>月<br>柱脚リスト                                                                                                    |                                                                                                    |                                                                                                    |                 |                  |                                                                                |                 |                 |          | Structure<br>Notential<br>Electrical<br>Trice Protection<br>Scott                                                                                                    |
| H     I     I <thi< th="">     I     I<td>DS1<br/>DS2<br/>露出</td><td>01.99-50-12 (205)<br/>01.99-50-12 (205)<br/>月 例<br/>日期リスト</td><td></td><td></td><td></td><td></td><td></td><td></td><td></td><td></td><td>Structure<br/>Wohn Ital<br/>Thetr Ital<br/>Fire Protection<br/>Dry 1<br/>Lundooge</td></thi<>                                                                                                    | DS1<br>DS2<br>露出                                                                        | 01.99-50-12 (205)<br>01.99-50-12 (205)<br>月 例<br>日期リスト                                                                                                    |                                                                                                    |                                                                                                    |                 |                  |                                                                                |                 |                 |          | Structure<br>Wohn Ital<br>Thetr Ital<br>Fire Protection<br>Dry 1<br>Lundooge                                                                                                    |
| Arg         Arg         Ka         Ka                                                                                                    | DS1<br>DS2<br>露出                                                                        | 0.199-50-12(205)<br>0.199-50-12(205)<br>F<br>柱脚 リスト                                                                                                    |                                                                                                    |                                                                                                    |                 |                  | *                                                                              |                 |                 |          | Structure<br>Notentical<br>Effect load<br>True Protection<br>Start<br>Landscape                                                                                                    |
| ###         ###         ###         ###         ###         ####         ####################################                                                                                                    | DS1<br>DS2<br>露出                                                                        | 01.99-50-12 (205)<br>01.99-50-12 (205)<br>月<br>日期<br>リスト<br>月<br>例<br>1<br>1<br>1<br>1<br>1<br>1<br>1<br>1<br>1<br>1<br>1<br>1<br>1                                                                                                    |                                                                                                    |                                                                                                    |                 |                  | •                                                                              |                 |                 |          | Structure<br>Workentool<br>Effect tool<br>Prire Protection<br>Strift<br>Landscape                                                                                                    |
| ISC         P-318.5x9         -         -         -         -         -         -         -         -         -         -         -         -         -         -         -         -         -         -         -         -         -         -         -         -         -         -         -         -         -         -         -         -         -         -         -         -         -         -         -         -         -         -         -         -         -         -         -         -         -         -         -         -         -         -         -         -         -         -         -         -         -         -         -         -         -         -         -         -         -         -         -         -         -         -         -         -         -         -         -         -         -         -         -         -         -         -         -         -         -         -         -         -         -         -         -         -         -         -         -         -         -         -         -         -         <                                                                                                    | DS1<br>DS2<br>露出材                                                                       | 01.99-50-12 (205)<br>01.99-50-12 (205)<br>月<br>一日<br>日日<br>日日<br>日日<br>日日<br>日日<br>日日<br>日日<br>日日<br>日日                                                                                                    | r0         t         2.85           c24         60         D108200           c24         60         D108200                                                                                                    |                                                                                                    |                 |                  |                                                                                |                 |                 |          | Structure<br>Notwritial<br>Floctrical<br>Fire Protection<br>Gran                                                                                                    |
| 1S33     □     0     0     0     0     0     0     0     0     0     0     0     0     0     0     0     0     0     0     0     0     0     0     0     0     0     0     0     0     0     0     0     0     0     0     0     0     0     0     0     0     0     0     0     0     0     0     0     0     0     0     0     0     0     0     0     0     0     0     0     0     0     0     0     0     0     0     0     0     0     0     0     0     0     0     0     0     0     0     0     0     0     0     0     0     0     0     0     0     0     0     0     0     0     0     0     0     0     0     0     0     0     0     0     0     0     0     0     0     0     0     0     0     0     0     0     0     0     0     0     0     0     0     0     0     0     0     0     0     0     0     0     0     0 <th< td=""><td>DS1<br/>DS2<br/>露出材</td><td>0.199-50-12 (205) F.<br/>0.199-50-12 (205) F.<br/>柱脚 リスト</td><td>To し 2.86     To 2.10     To 2.10</td><td>10:27.05         T R45           10:02:00         D 330300           10:02:00         D 339300</td><td></td><td></td><td></td><td></td><td></td><td></td><td>Structure<br/>Noten Gal<br/>Elect Kal<br/>Fire Protection<br/>Boat<br/>Election<br/>Electronicane<br/>Electronicane</td></th<>                                                                                                    | DS1<br>DS2<br>露出材                                                                       | 0.199-50-12 (205) F.<br>0.199-50-12 (205) F.<br>柱脚 リスト                                                                                                    | To し 2.86     To 2.10     To 2.10   | 10:27.05         T R45           10:02:00         D 330300           10:02:00         D 339300                                                                                                    |                 |                  |                                                                                |                 |                 |          | Structure<br>Noten Gal<br>Elect Kal<br>Fire Protection<br>Boat<br>Election<br>Electronicane<br>Electronicane                                                                                                    |
| Name     Control     Control     Control     Control     Control     Solution     Solution                                                                                                    | DS1<br>DS2<br>露出材                                                                       | 01.99-50-12 (205)<br>01.39-50-12 (205)<br>月 例<br>日<br>日<br>日<br>日<br>日<br>日<br>日<br>日<br>日<br>日<br>日<br>日<br>日                                                                                                    | f0 し 2.86                                                                                                    | 10.785         T R85           10.19200         D 39300           10.19200         D 39300                                                                                                    |                 |                  |                                                                                |                 |                 |          | Structure<br>Workin Irai<br>Effect Irai<br>Fire Protection<br>Gruit<br>Landscape<br>Hit Bidd Information & June<br>Ref Fire Antoneous A State<br>Ref Fire Antoneous A State                                                                                                    |
| 1000     C     C <thc< th="">     C     C     C</thc<>                                                                                                    | DS1<br>DS2<br>露出                                                                        | 01.99-50-12 (205)<br>01.99-50-12 (205)<br>F<br>柱脚 リスト<br>泉 剣<br>「<br>「<br>「<br>「<br>「<br>」<br>」<br>「<br>」<br>」<br>」<br>「<br>」<br>」<br>」<br>」<br>」<br>」<br>」<br>」<br>」<br>」<br>」<br>」<br>」                                                                                                    | ro し 上級     ro し 上級     ro し し 上級     ro し いののの     ro し し いののの     ro し いののの     ro し いのの     ro し いのの     ro し いののの     ro し いのの     ro し いのの     ro し いのの     ro し いのの     ro し いのの     ro し いのの     ro し いのの     ro し いのの     ro し いのの     ro し いののの     ro し いのののの     ro し いののの     ro し いののの     ro し いののの     ro し いののの     ro し いののの     ro し いののの     ro し いののの     ro し いののの     ro し いののの     ro し いののの     ro し いののの     ro し いののの     ro し いののの     ro し いののの     ro し いのの     ro し いのの     ro し いのの     ro し いのの     ro し いのの     ro し いのの     ro し いのの     ro し いのの     ro し いのの     ro し いのの     ro し いのの     ro | ED 765         T R85           D 109200         D 39300           D 109200         D 39300           V         V           V         V                                                                                                    |                 |                  | 備寺<br>ハイベースE00<br>ニュージック                                                       |                 |                 |          | Structure Workenstal Electrical Fire Protection Got Landscape Hill Electricals Landscape Hill Electricals Landscape Hill Electricals Landscape Landscape Lan                                                                                                    |
| Interview     Interview     Inter                                                                                                    | DS1<br>DS2<br>露出                                                                        | 01.99-50-12 (205)<br>01.99-50-12 (205)<br>月<br>日期<br>リスト<br>月<br>例<br>「<br>「<br>市面<br>下<br>「<br>下<br>「<br>「<br>「<br>「<br>「<br>」<br>」<br>」<br>」<br>「<br>」<br>」<br>」<br>」<br>」<br>」<br>」<br>」<br>」<br>「<br>」<br>」<br>」<br>「<br>」<br>」<br>」<br>」<br>」<br>」<br>」<br>」<br>」<br>」<br>」<br>」<br>」                                                                                                    | T し 2.86     T し 2.86     T L 2.86    | B2.785         TF856           D108/200         D138200           D108/200         D138200           L         Dx x Dy x t           L         Dx x Dy x t           -         F8300-24           -         530-92                                                                                                    |                 |                  | 備考<br>バイベースE00<br>ペースパック                                                       |                 |                 |          | Structure<br>Notion Tag)<br>Electrical<br>Trire Protection<br>Cont<br>Landscope<br>INIT ISSE Information - Landscope<br>INIT ISSE Information - Landscope<br>INIT ISSE Information - Landscope<br>INIT ISSE Information - Landscope<br>INIT ISSE INFORMATION - Landscope<br>INIT INITIAL - Landscope<br>INITIAL - Landscope<br>INITIAL - LANDSCOPE<br>INITIAL - LANDSCOPE<br>INITIA |
| 1348     □     -     -     -     -     -     -     -     -     -     -     -     -     -     -     -     -     -     -     -     -     -     -     -     -     -     -     -     -     -     -     -     -     -     -     -     -     -     -     -     -     -     -     -     -     -     -     -     -     -     -     -     -     -     -     -     -     -     -     -     -     -     -     -     -     -     -     -     -     -     -     -     -     -     -     -     -     -     -     -     -     -     -     -     -     -     -     -     -     -     -     -     -     -     -     -     -     -     -     -     -     -     -     -     -     -     -     -     -     -     -     -     -     -     -     -     -     -     -     -     -     -     -     -     -     -     -     -     -     -     -     -     -     - <th< td=""><td>DS1<br/>DS2<br/>露出才<br/>1863<br/>1864<br/>1863<br/>1864<br/>1965</td><td>01.99-50-12 (205)<br/>01.39-50-12 (205)<br/>月<br/>日期<br/>リスト<br/>月<br/>例<br/>「<br/>日<br/>の<br/>の<br/>の<br/>の<br/>の<br/>の<br/>の<br/>の<br/>の<br/>の<br/>の<br/>の<br/>の</td><td>70         し         主称           70         し         主称           224         60         D106200</td><td>Image: Display to the second second</td><td></td><td></td><td>構寺<br/>バイベースE00<br/>ベースパック<br/>ペースパック</td><td></td><td></td><td></td><td>Structure<br/>Workentral<br/>Effect hall<br/>Fire Protection<br/>drv11<br/>Landocage<br/>Hall Hallok Leforentian &amp; Territ<br/>Margin (Construction)<br/>Hall Hallok Leforentian &amp; Territ<br/>Margin (Construction)<br/>Hall Hallok Leforentian &amp; Territ<br/>Margin (Construction)<br/>Hallow (Construction)<br/>Hallow (Cons</td></th<> | DS1<br>DS2<br>露出才<br>1863<br>1864<br>1863<br>1864<br>1965                               | 01.99-50-12 (205)<br>01.39-50-12 (205)<br>月<br>日期<br>リスト<br>月<br>例<br>「<br>日<br>の<br>の<br>の<br>の<br>の<br>の<br>の<br>の<br>の<br>の<br>の<br>の<br>の                                                                                                    | 70         し         主称           70         し         主称           224         60         D106200                                                                                                    | Image: Display to the second second |                 |                  | 構寺<br>バイベースE00<br>ベースパック<br>ペースパック                                             |                 |                 |          | Structure<br>Workentral<br>Effect hall<br>Fire Protection<br>drv11<br>Landocage<br>Hall Hallok Leforentian & Territ<br>Margin (Construction)<br>Hall Hallok Leforentian & Territ<br>Margin (Construction)<br>Hall Hallok Leforentian & Territ<br>Margin (Construction)<br>Hallow (Construction)<br>Hallow (Cons                      |
| 151/2         1                                                                                                    | DS1<br>DS2<br>露出材<br>ISC1<br>ISC3<br>ISC4<br>ISC5                                       | 01.99-50-12 (205)<br>01.99-50-12 (205)<br>F<br>柱脚 リスト<br>                                                                                                    | To U 2.86     Control (1 - 2.86)     Control (2 - 2 - 2 - 2 - 2 - 2 - 2 - 2 - 2 - 2                                                                                                    | L2.785         TERM           D108200         D138000           D108200         D138000           L         Dxx.7xxxxxxxxxxxxxxxxxxxxxxxxxxxxxxxxxx                                                                                                    |                 |                  | 握考<br>ハイベースE00<br>ペースパック<br>ペースパック<br>ペースパック<br>ペースパック                         |                 |                 |          | Structure<br>Notion (cd)<br>Electrical<br>First Protection<br>Graft<br>Landscape<br>Hall Eldd, Enforced that & Landscape<br>Rest entorem Hallow Construction<br>Rest entorem Hallow Construction<br>Rest entorem Hallow Construct                                                                                                    |
| 1848 L-3006300.19 30-19V                                                                                                    | DS1<br>DS2<br>露出北<br>ISC<br>ISC<br>ISC<br>ISC<br>ISC<br>ISC<br>ISC<br>ISC<br>ISC<br>ISC | 01.99-50-12 (205)<br>01.39-50-12 (205)<br>月<br>日期<br>リスト<br>月<br>明<br>5<br>6<br>1<br>1<br>1<br>1<br>1<br>1<br>1<br>1<br>1<br>1<br>1<br>1<br>1                                                                                                    | f0 し 2.85                                                                                                    | £2.785         TERM           D108200         D138200           D108200         D138200           L         D           L         D x x Dy x t           B         L           L         D x 3000           -         18300           -         18300           -         30-19V           -         20301-90           -         30-19V           -         E8300-436           -         20301-90                                                                                                    |                 |                  | 備考<br>バイベースE00<br>ペースパック<br>ペースパック<br>バースパック<br>バック<br>バースRE0                  |                 |                 |          | Structure           Wohn Ital           Electrical           Pire Protection           Strit           Lindocase           Ist Electrical in the structure of the structure of the struc                                                                                                    |
|                                                                                                    | DS1<br>DS2<br>露出机<br>路日<br>1801<br>1803<br>1804<br>1805<br>1805<br>1805<br>1805         | GL99-50-12 (205) F     GL99-50-12 (205) F     At 脚 リスト     A 第     A 第     A 和     A 和                                                                                                    | T し 1.80     T し 1.80    | ID         TERM           D108200         D138200           D108200         D138200           D108200         D138200           L         D108200           L         D108200           L         D108200           L         D108200           -         E800-424           -         30-19V           -         E800-436           -         30-19V           -         E800-436           -         30-19V                                                                                                    |                 |                  | 構考<br>ハイベースE00<br>ベースパック<br>ベースパック<br>ベースパック<br>バイベースE00<br>バイベースE00<br>ベースパック |                 |                 |          | Structure<br>Wohantsal<br>Electrical<br>Fire Protection<br>even<br>Landscape<br>Hill ESS information 1 more<br>than the second second second<br>that the second second second second second<br>that the second second se                                                                                                    |

# **04** 設計変更の対応 I

1. 伏図の変更と更新

## 1) 設計変更に合わせてeGenのモデルを 修正します。

A:鉄骨柱サイズ変更 ・SC2,SC4:□-300×300×19 →□-350×350×19 ・SP1,SP2:H-300×150×6.5×9 →H-150×150×7×10

#### B:鉄骨梁サイズ変更

•SB1:H-300×150×6.5×9 →SB5:2[-150×75×6.5×10

# C:鉄骨柱と鉄骨梁の接合部を変更 •SP1&SG1A:柱通し→梁通し •SP2&SG3A:柱通し→柱・梁剛接

D:デッキスラブ・鉄骨小梁レベルの変更 ・DS1&SB5:3SL±0→3SL-150 ・DS2&SB5:3SL±0→3SL-150

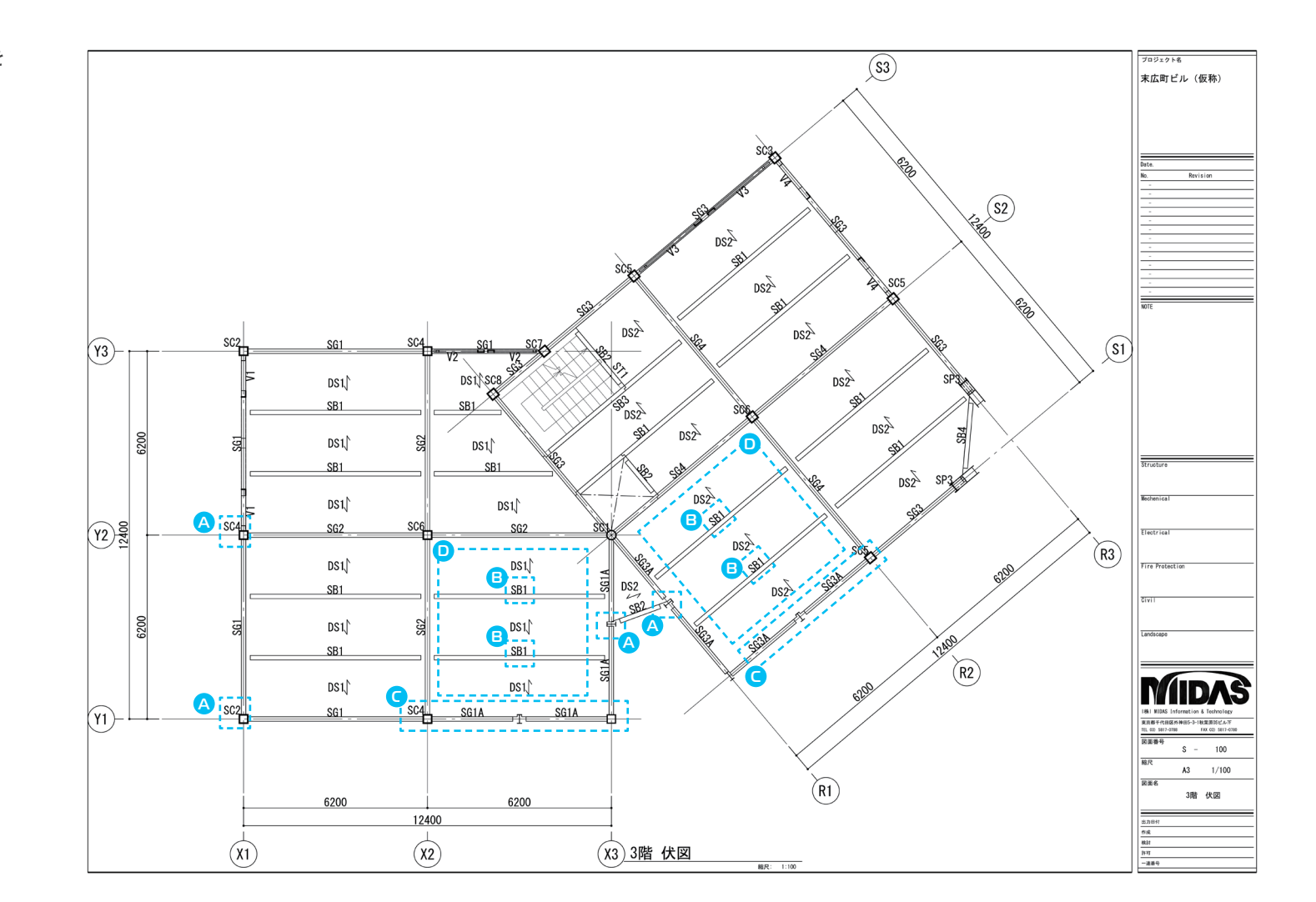

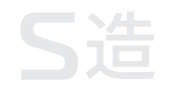

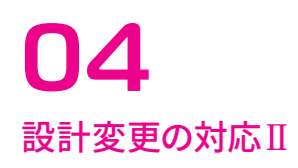

1. 伏図の変更と更新

2) 変更モデルを読み込みます。

3) A~Dが更新されました。

・・・・ 更新図面完成!

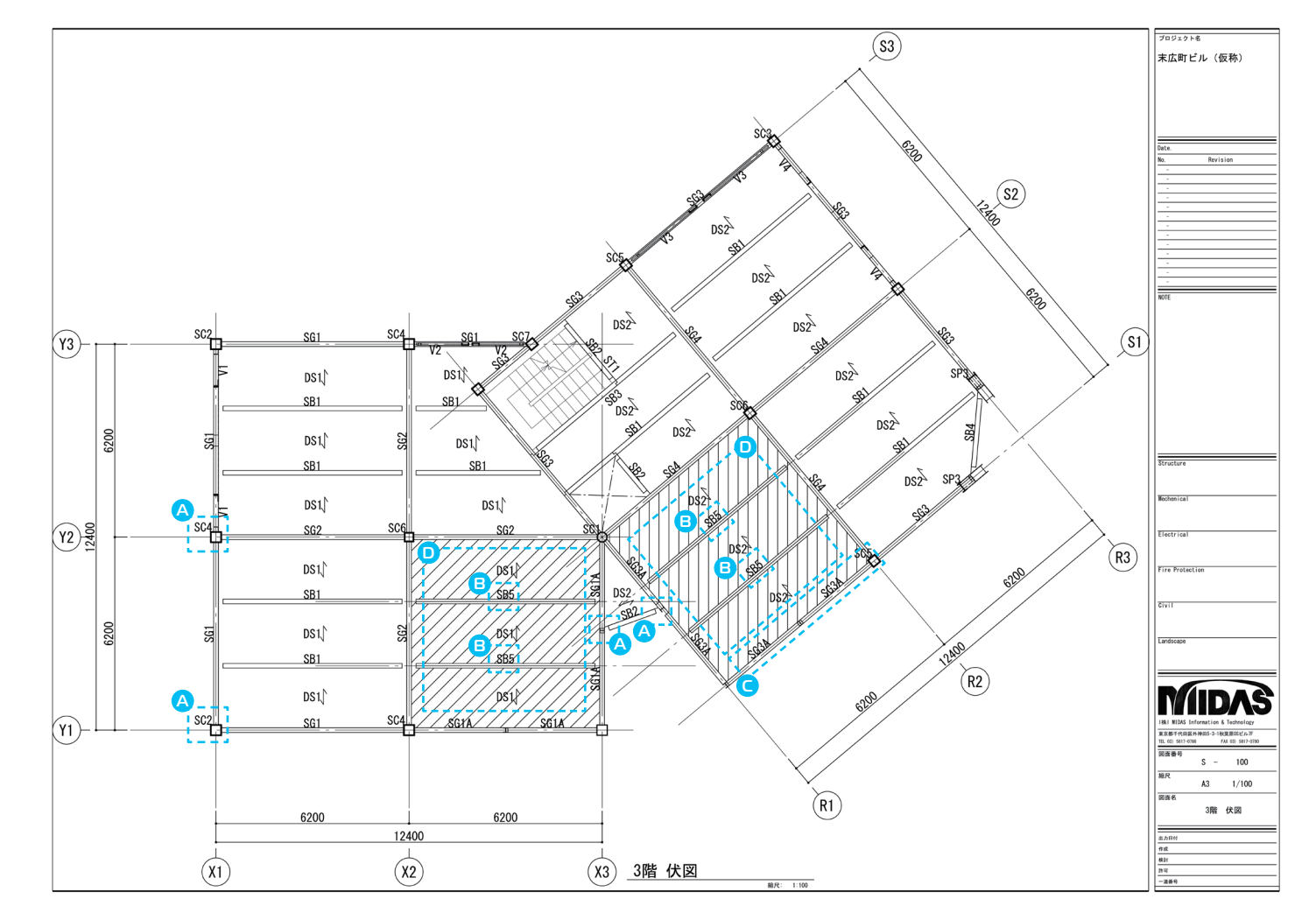

http://jp.midasuser.com | 15

2. 軸組図の変更と更新

1) 設計変更に合わせて eGenのモデルを修正します。

A:地中梁のサイズ変更

・地中梁の成1500→成1800

B:大梁サイズ・グループ名変更 ・SG1:H-300×150×6.5×9 → SGB1:H-400×200×8×13

C:鉄骨柱と鉄骨梁の接合部を変更
 •SP1:柱通し→梁通し
 •SP2:柱通し→柱・梁剛接

D:鉄骨梁天端レベル変更 ・SB8:2SL-500→2SL-700 ・X1通り天端:PH1SL-500→PH1SL-800

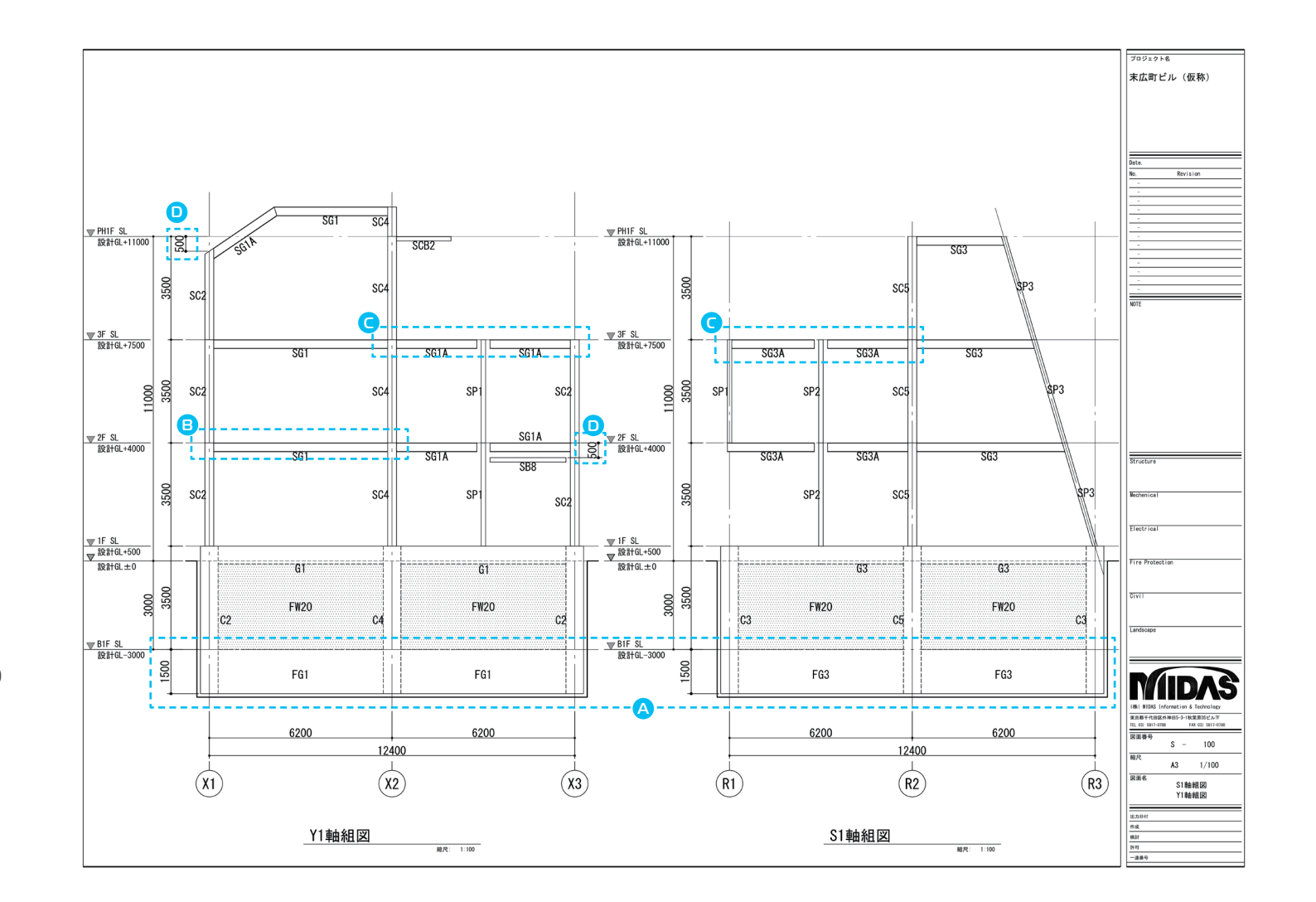

# **S**造

# **04** 設計変更の対応IV

2. 軸組図の変更と更新

2) 変更モデルを読み込みます。

3) A~Dが更新されました。

・・・・ 更新図面完成!

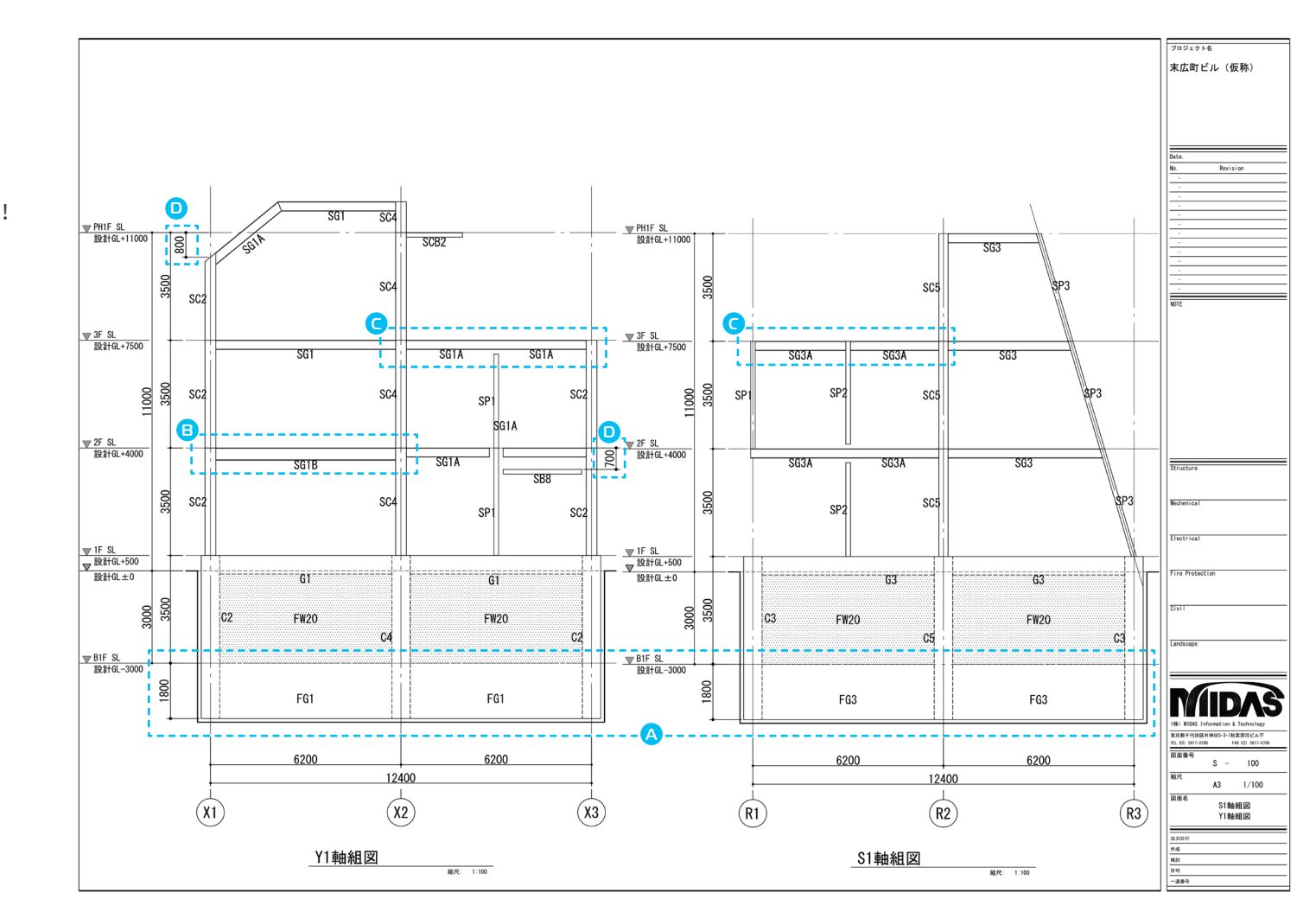

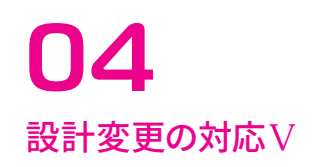

# 3. 部材リストの再作成

部材リストは自動更新されません。 自動生成後、再度レイアウトします。

## 1) 設計変更に合わせてeGenのモデルを 修正します。

A:鉄骨柱サイズ変更

•SC2,SC4:□-300×300×19 →□-350×350×19

#### B:鉄骨梁サイズ変更

• SB5: H-300×150×6.5×10 → 2[-150×75×6.5×10

| □ 鉄骨             | 柱 リスト-1                      | <b>A</b>         |                | 4            |           |                      | - 1 |                                                    |                         |                 |                                             | ブロジェクト名<br>末広町ビル (仮称)                                                                           |
|------------------|------------------------------|------------------|----------------|--------------|-----------|----------------------|-----|----------------------------------------------------|-------------------------|-----------------|---------------------------------------------|-------------------------------------------------------------------------------------------------|
| 符号               | SC1                          | SC2              |                | SC3          |           | SC4                  |     | SC5                                                | SC6                     | SC7             | SC8                                         |                                                                                                 |
| PH1F<br>部材<br>材質 |                              |                  |                |              |           | 300x300x19<br>TKR400 |     | <u>1</u><br><u>150</u><br>H-150x150x7x10<br>SN4008 | □-300x300x19<br>STKR400 |                 | <u>파</u><br>150<br>H-150x150x7x10<br>SN4008 | Dr.e.<br>Dr.e.<br>Dr. Bayiston<br>-<br>-<br>-<br>-<br>-<br>-<br>-<br>-<br>-<br>-<br>-<br>-<br>- |
| 3F<br>部村<br>林町   | P-318. 5x9                   |                  | 19             | □-300x300x19 |           | 300x300x19           |     | 300 S                                              |                         | -300×300×19     |                                             |                                                                                                 |
| 材資               | SIKN400                      | STRR400          |                | STRR400      |           | STKR400              |     | STRR400                                            | SIKR400                 | STRR400         | STRR400                                     |                                                                                                 |
| 2F               |                              |                  | 300            |              |           |                      |     | 300                                                |                         |                 |                                             | Brochre                                                                                         |
| 部材               | P-318. 5x9                   | □-300x300x       | 19             | □-300x300x19 | 0-        | 300x300x19           |     | □-300x300x19                                       | □-300x300x19            | □-300x300x19    | □-300x300x19                                |                                                                                                 |
| 材質<br>1F         |                              |                  | 300            |              |           | 300                  |     | STKR400                                            | STKR400                 |                 |                                             | Electrical Fire Potection Elvi1 Lindsope                                                        |
| 部材               | P-318. 5x9                   | □-300x300x       | 19             | □-300x300x19 | 0-        | 300x300x19           | i   | □-300x300x19                                       | □-300x300x19            | □-300x300x19    | □-300x300x19                                |                                                                                                 |
| ■鉄骨              | <sub>STKN400</sub><br>小梁 リスト | STKR400          |                | STKR400      |           | STKR400              |     | STKR400                                            | STKR400                 | STKR400         | STKR400                                     |                                                                                                 |
| 符号               | SB1                          | SB2              | SB3            | s            | B4        | SB5                  |     | SB6                                                | SB7                     | SB8             | SB10                                        | 東京都千代田区外神田5-3-1秋葉原防ビル下<br>111 00:501-2020 EX (1) 00:00                                          |
| 部材               | H-300x150x6. 5x9             | H-300x150x6. 5x9 | H-300x150x6.5x | (9 H-300x1   | 50x6. 5x9 | H-300x150x6.5        | x9  | H-300x150x6. 5x9                                   | H-300x150x6. 5x9        | [-150x75x9x12.5 | L-100x10                                    | (La ver mir - rea (1) (411-008)<br>図面香号                                                         |
| 材質               | SN400B                       | SN400B           | SN400B         | SN4          | 1008      | SN400B               |     | SN400B                                             | SN400B                  | \$\$400         | S\$400                                      | S - 100<br>縮尺                                                                                   |
| 備考               |                              |                  |                |              |           |                      |     |                                                    |                         |                 |                                             | A3 1/40                                                                                         |
|                  |                              |                  |                |              | i.        | <b>B</b> -           |     | •                                                  |                         |                 |                                             | REE6<br>数骨小梁 リスト<br>10.7087<br>0.4<br>841<br>107<br>                                            |

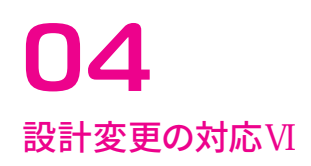

**S**造

# 3. 部材リストの再作成

2) 変更されたリストを再生成、再配置します。

···· 更新図面完成!

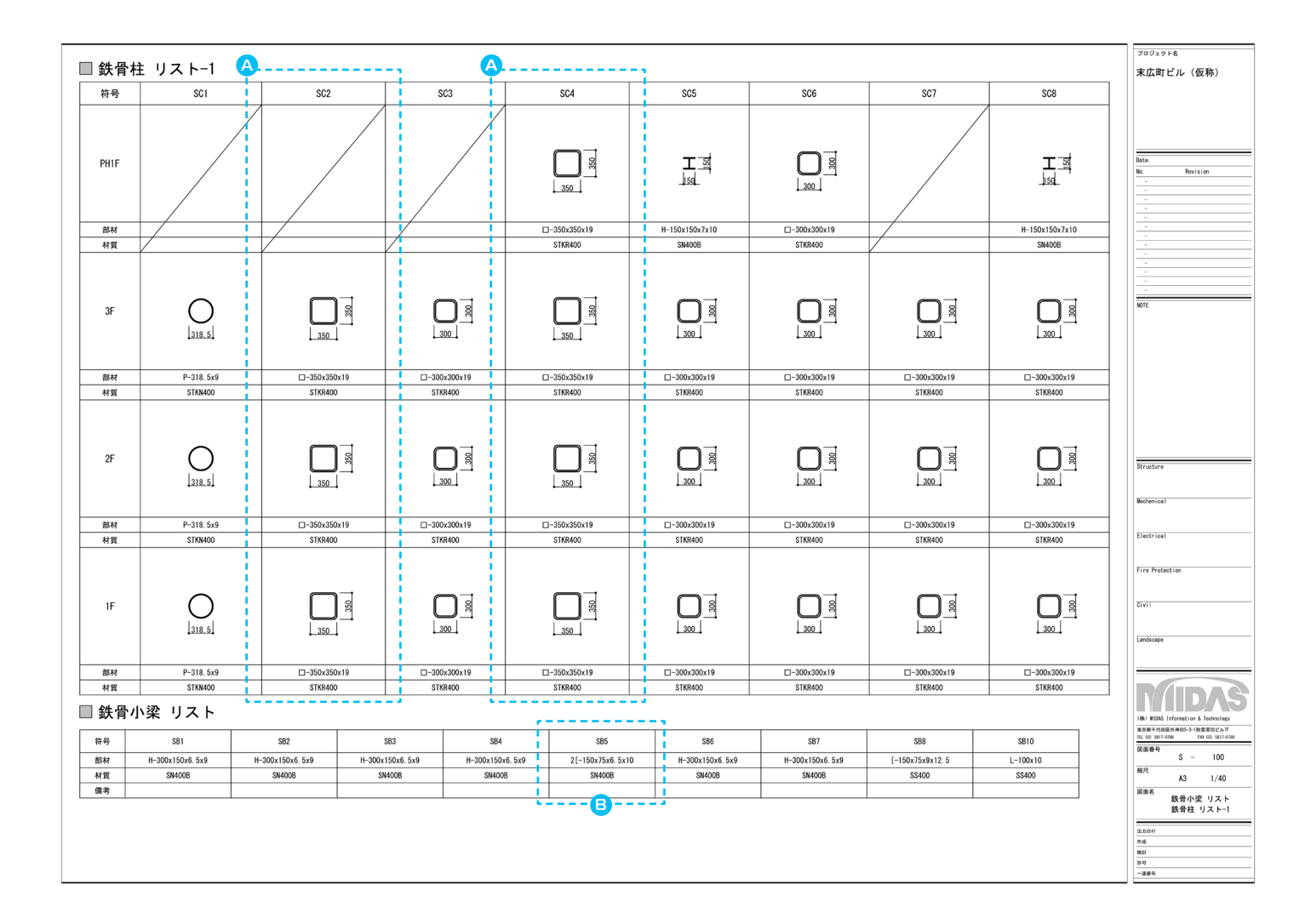

# 構造図サンプル

これらの図面は、 Drawingで自動生成した図面を元に作成した図面です。 以降の20枚の図面の制作に要した時間はどれぐらいだと思いますか。

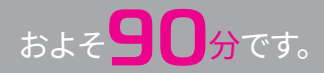

プロジェクト名

Date. No.

-

NOTE

Structure

Mechenical

Electrical

Civil

Landscape

縮尺

図面名

出力日付 作成 検討 許可 一連番号

 
 1株 MIDAS Information & Technology

 東京都干代田区外神田5-3-1状東京のビルルギ TEL 03) 5817-0788

 FAX 03) 5817-0788

 図面番号

 S ー

A3 1:100

図面リスト

Fire Protection

末広町ビル(仮称)

Revision

| 図面リスト |                          |       |
|-------|--------------------------|-------|
| 図面番号  | 図面名称                     | 縮尺    |
| S-    | 図面リスト                    | 1:100 |
| S-101 | 地下 1階 伏図                 | 1:100 |
| S-102 | 1階 伏図                    | 1:100 |
| S-103 | 2階 伏図                    | 1:100 |
| S-104 | 3階 伏図                    | 1:100 |
| S-105 | PH1階 伏図                  | 1:100 |
| S-106 | R階 伏図                    | 1:100 |
| S-107 | Y1軸組図, Y2軸組図             | 1/100 |
| S-108 | X1軸組図, Y3軸組図             | 1/100 |
| S-109 | X2軸組図, X3軸組図             | 1/100 |
| S-110 | \$1軸組図, \$2軸組図           | 1/100 |
| S-111 | R1軸組図,S3軸組図              | 1/100 |
| S-112 | R2軸組図, R3軸組図             | 1/100 |
| S-113 | RC柱 リスト,地中梁 リスト          | 1:60  |
| S-114 | RC大梁 リスト,RC小梁 リスト        | 1:60  |
| S-115 | スラブ リスト,壁 リスト            | 1:60  |
| S-116 | 鉄骨柱 リスト−1                | 1:40  |
| S-117 | 鉄骨柱 リスト−2                | 1:40  |
| S-118 | 梁継手 リスト,鉄骨大梁 リスト         | 1:40  |
| S-119 | 鉄骨小梁、デッキスラブ、ブレース、露出柱脚リスト | 1:40  |
|       |                          |       |
|       |                          |       |
|       |                          |       |
|       |                          |       |
|       |                          |       |
|       |                          |       |
|       |                          |       |
|       |                          |       |
|       |                          |       |
|       |                          |       |
|       |                          |       |
|       |                          |       |

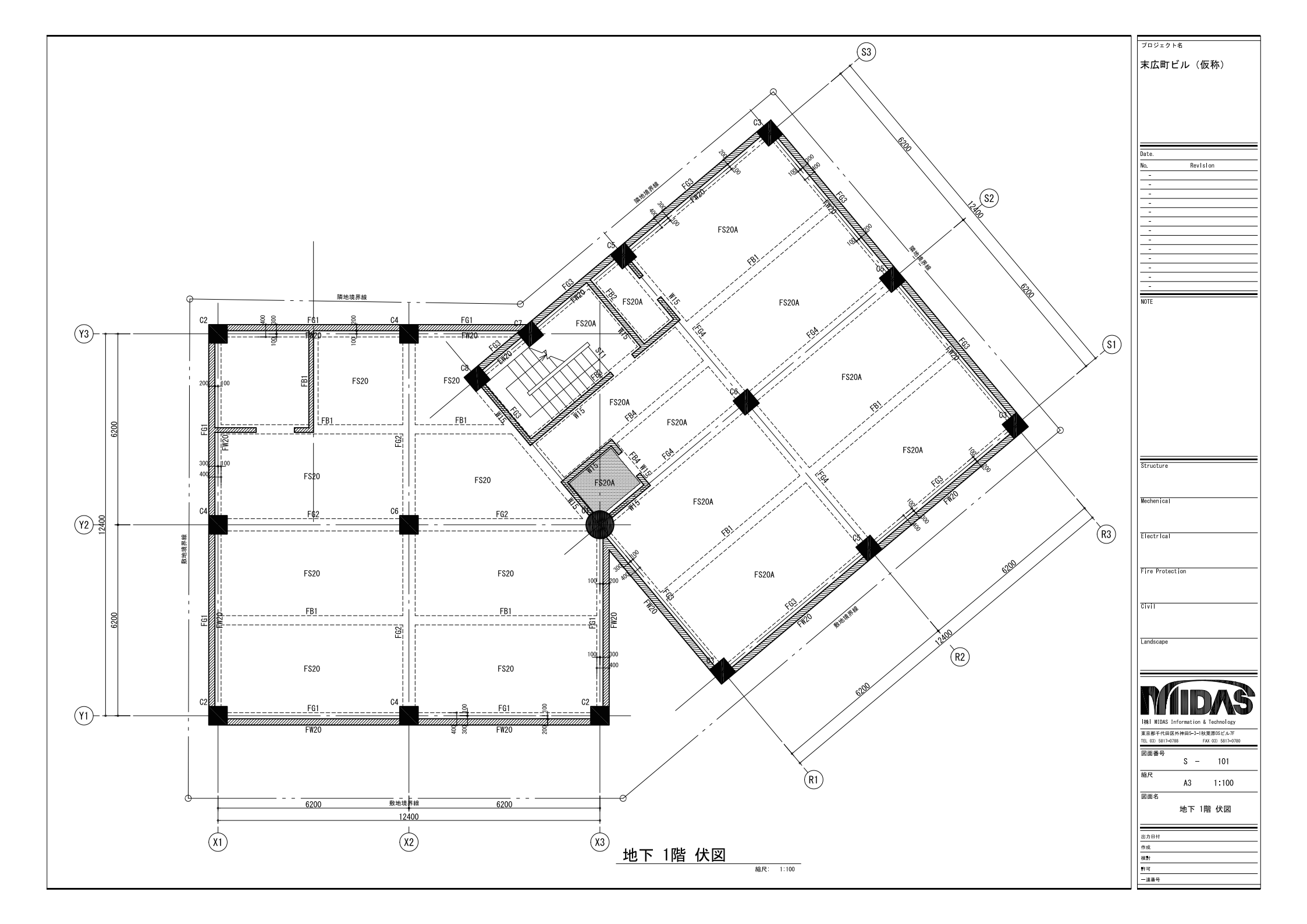

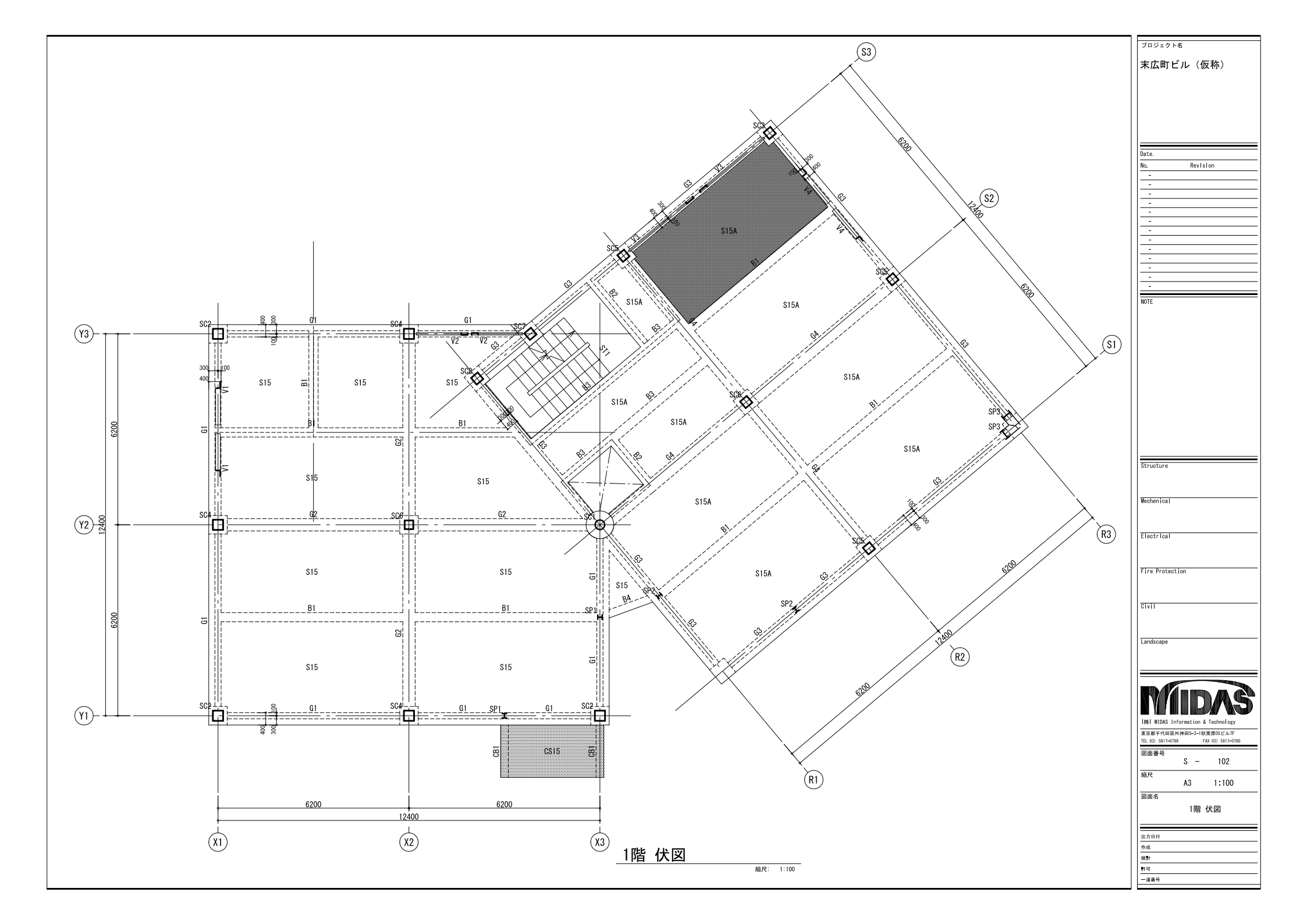

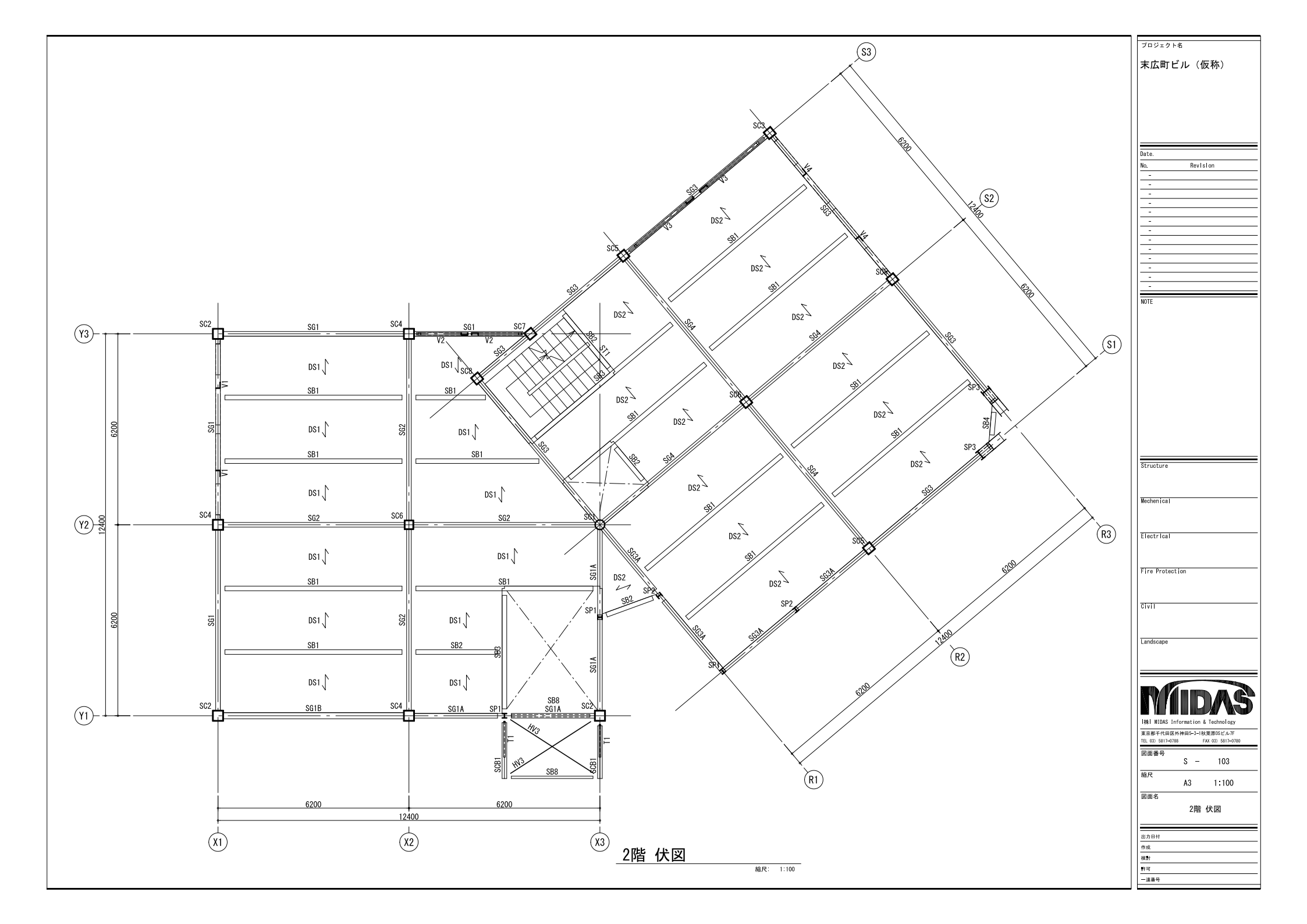

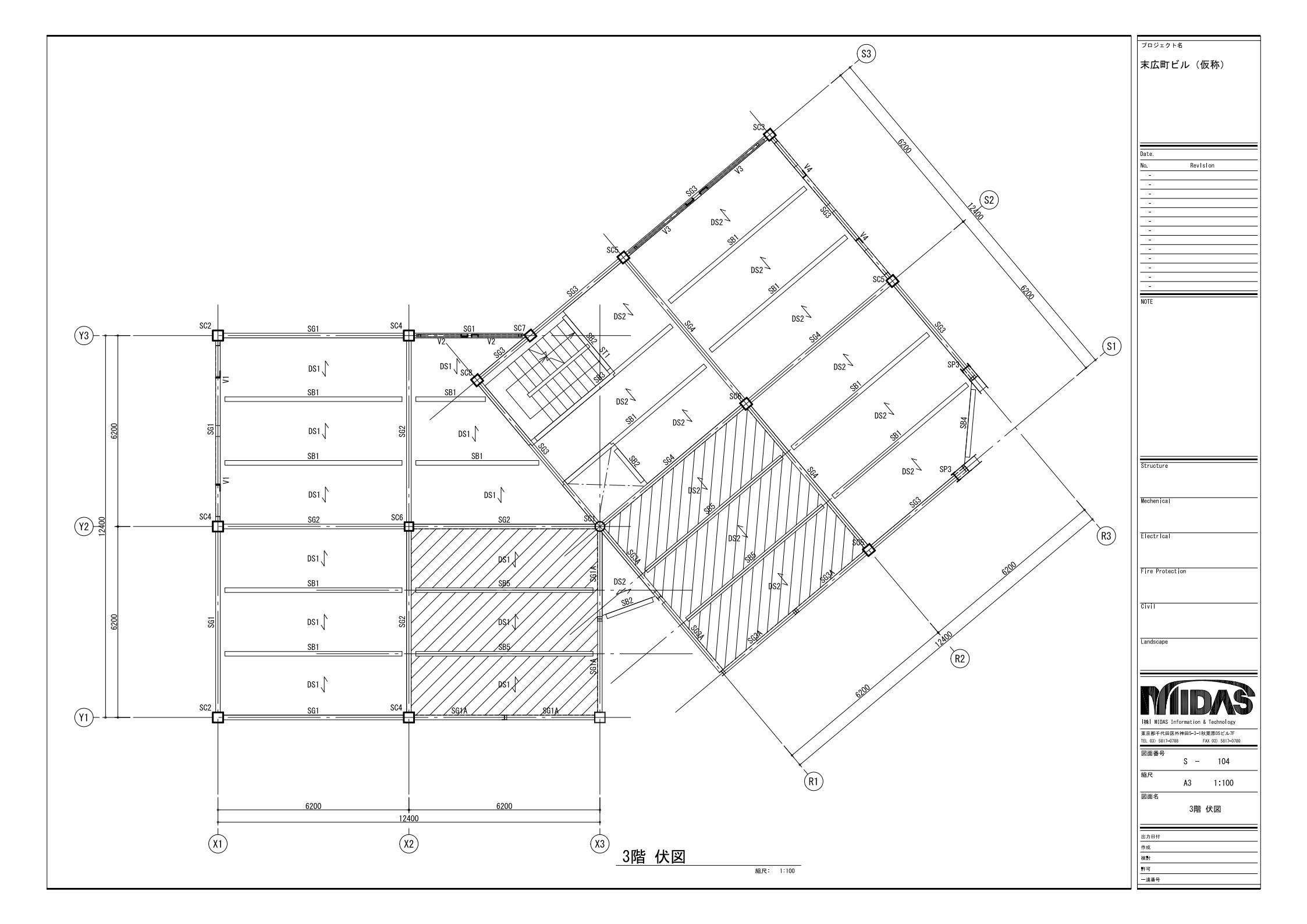

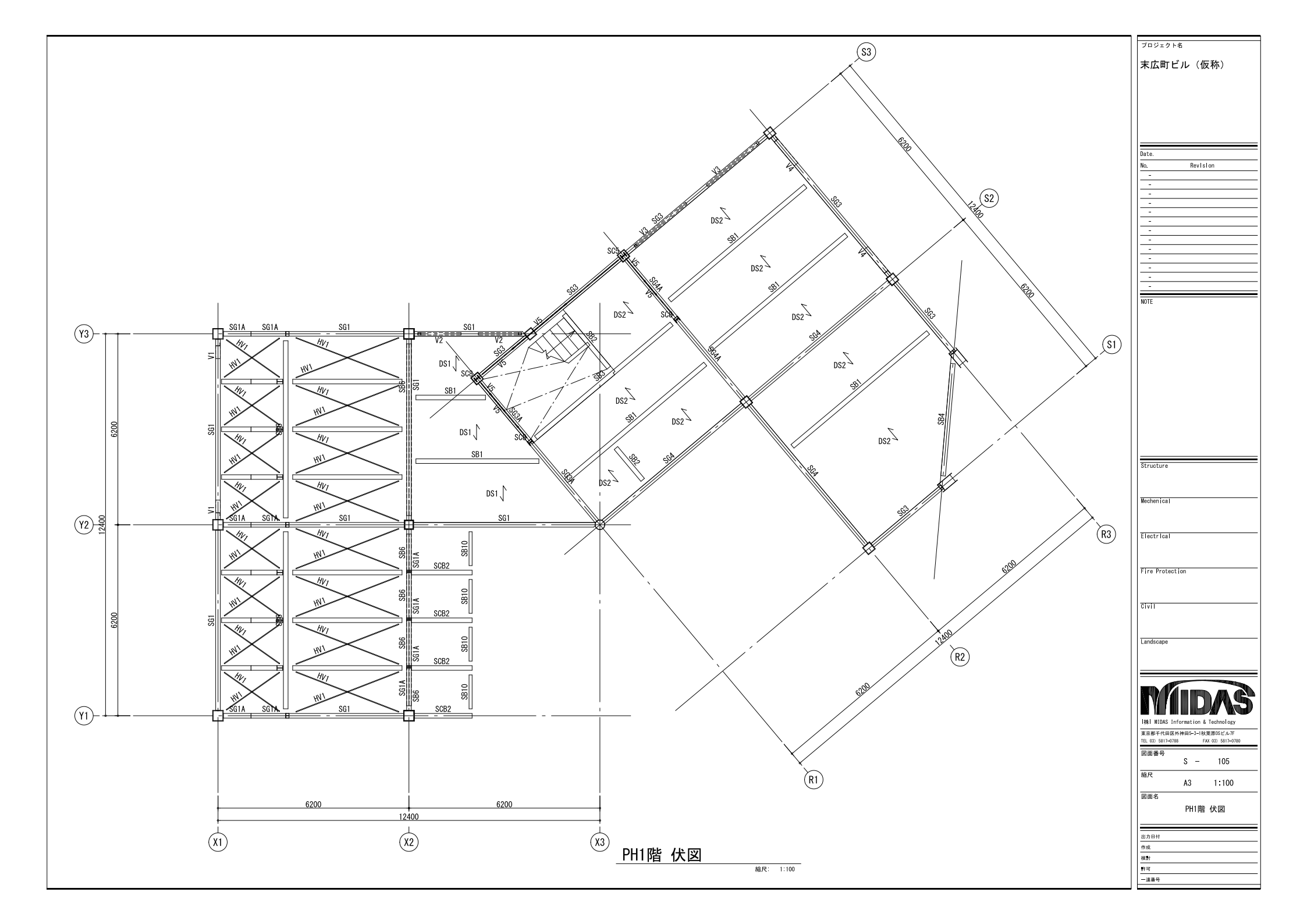

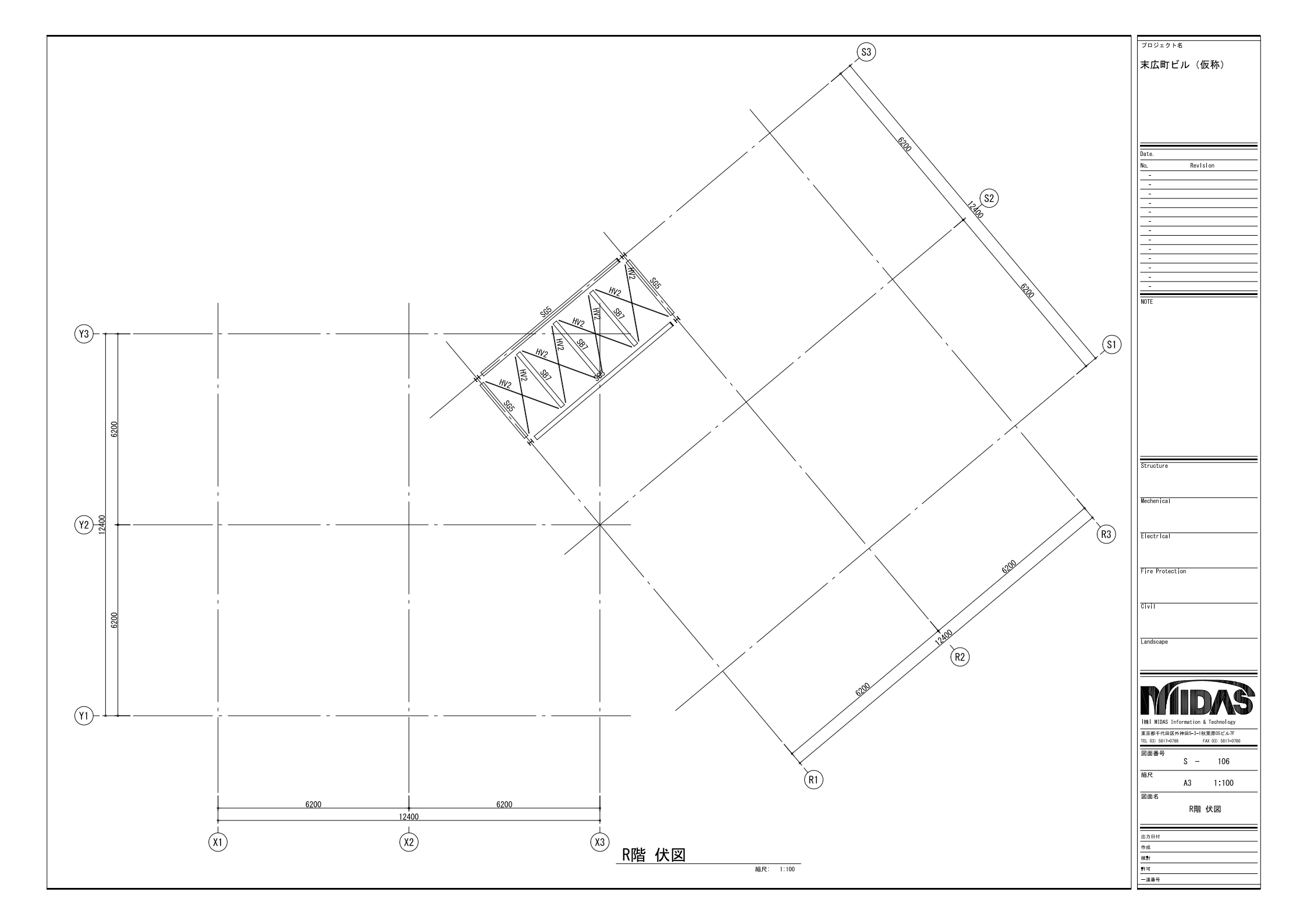

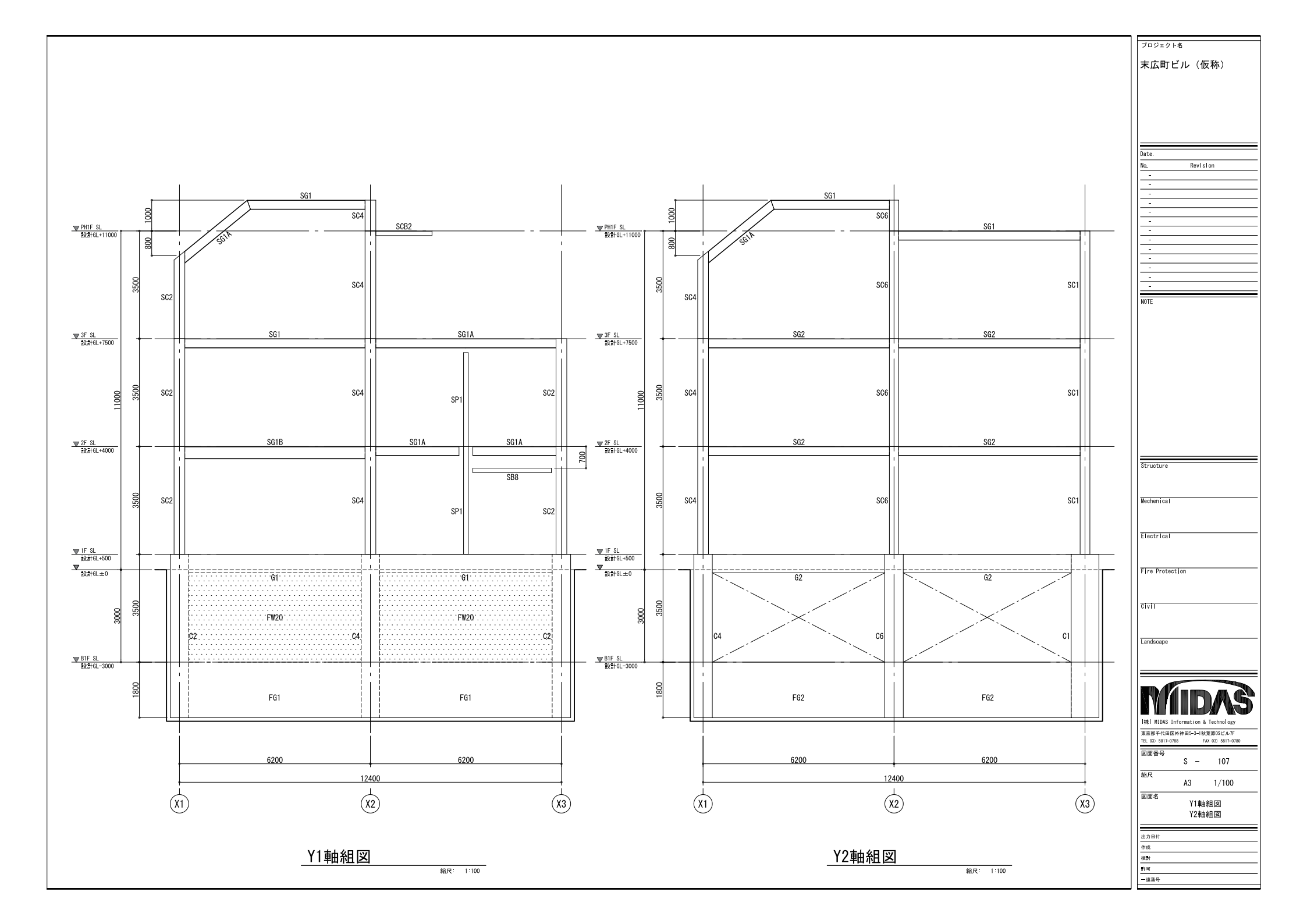

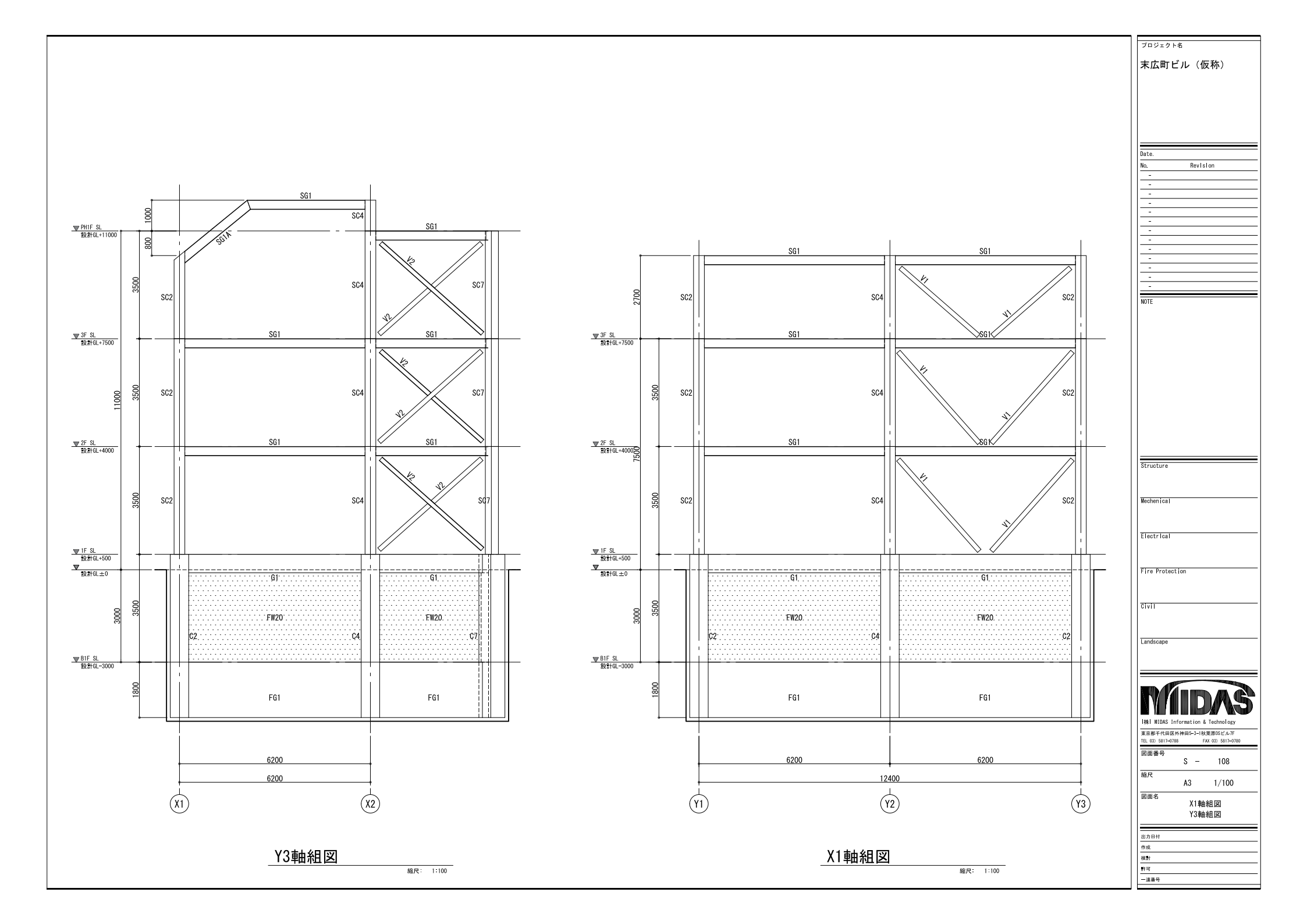

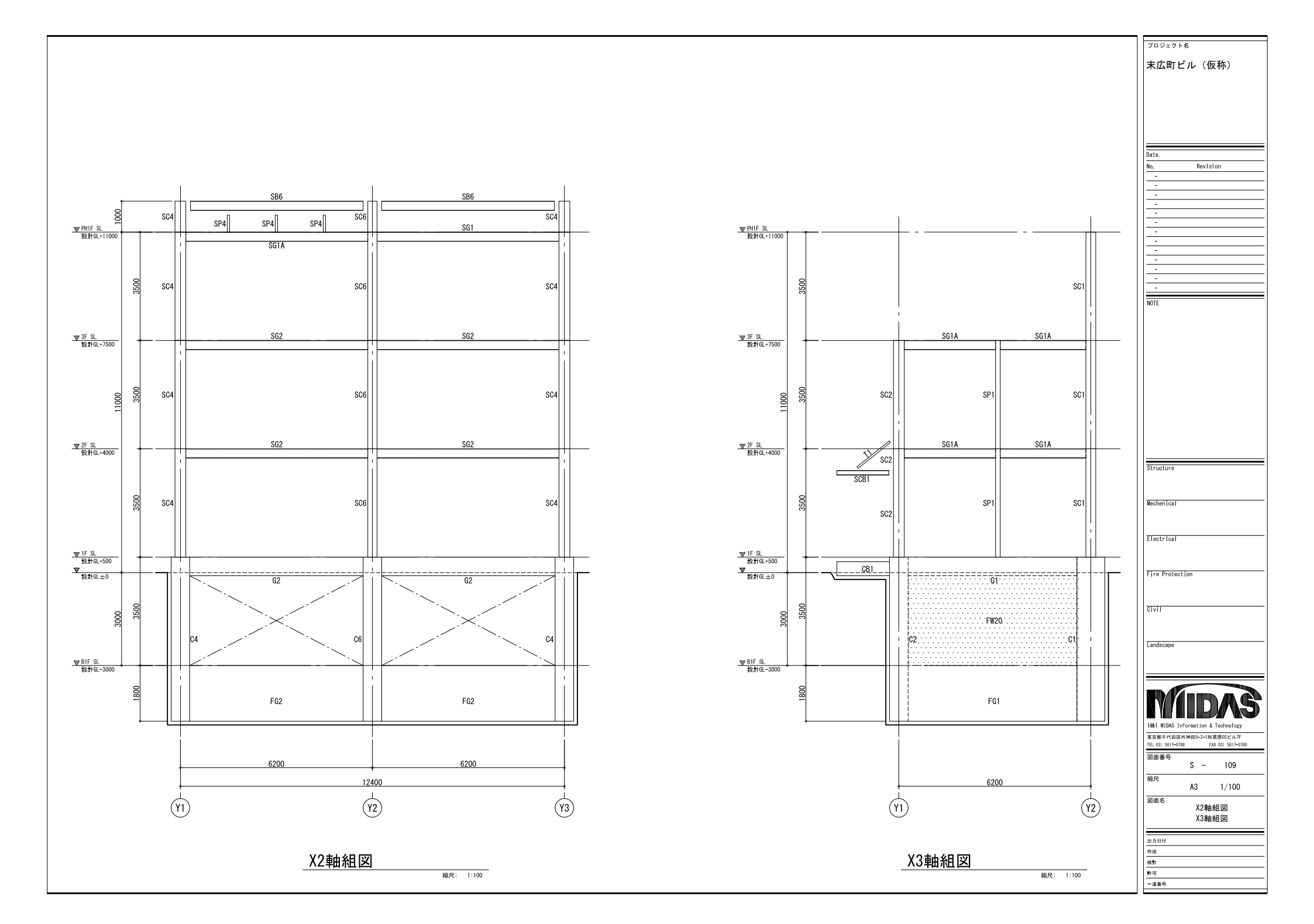

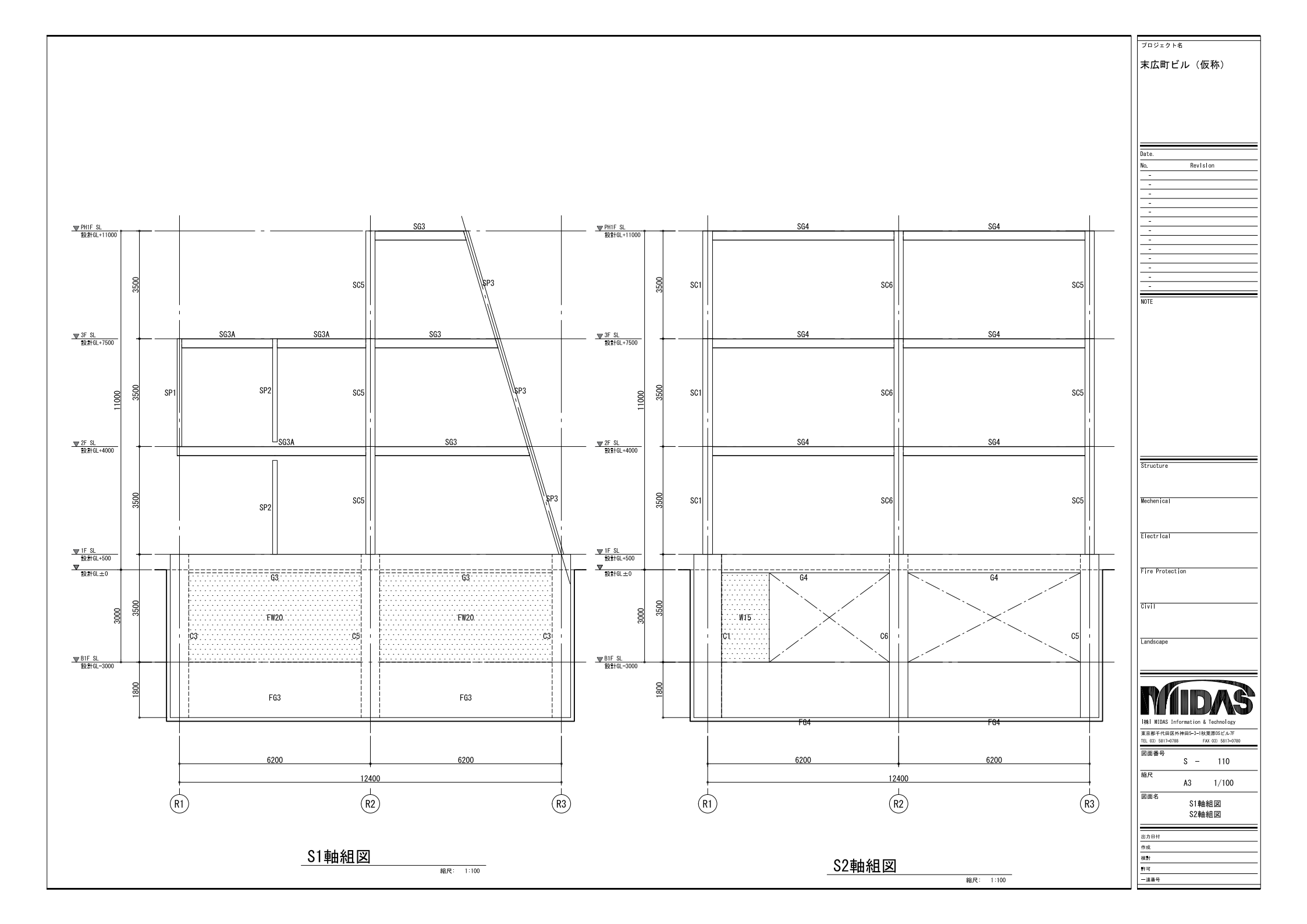

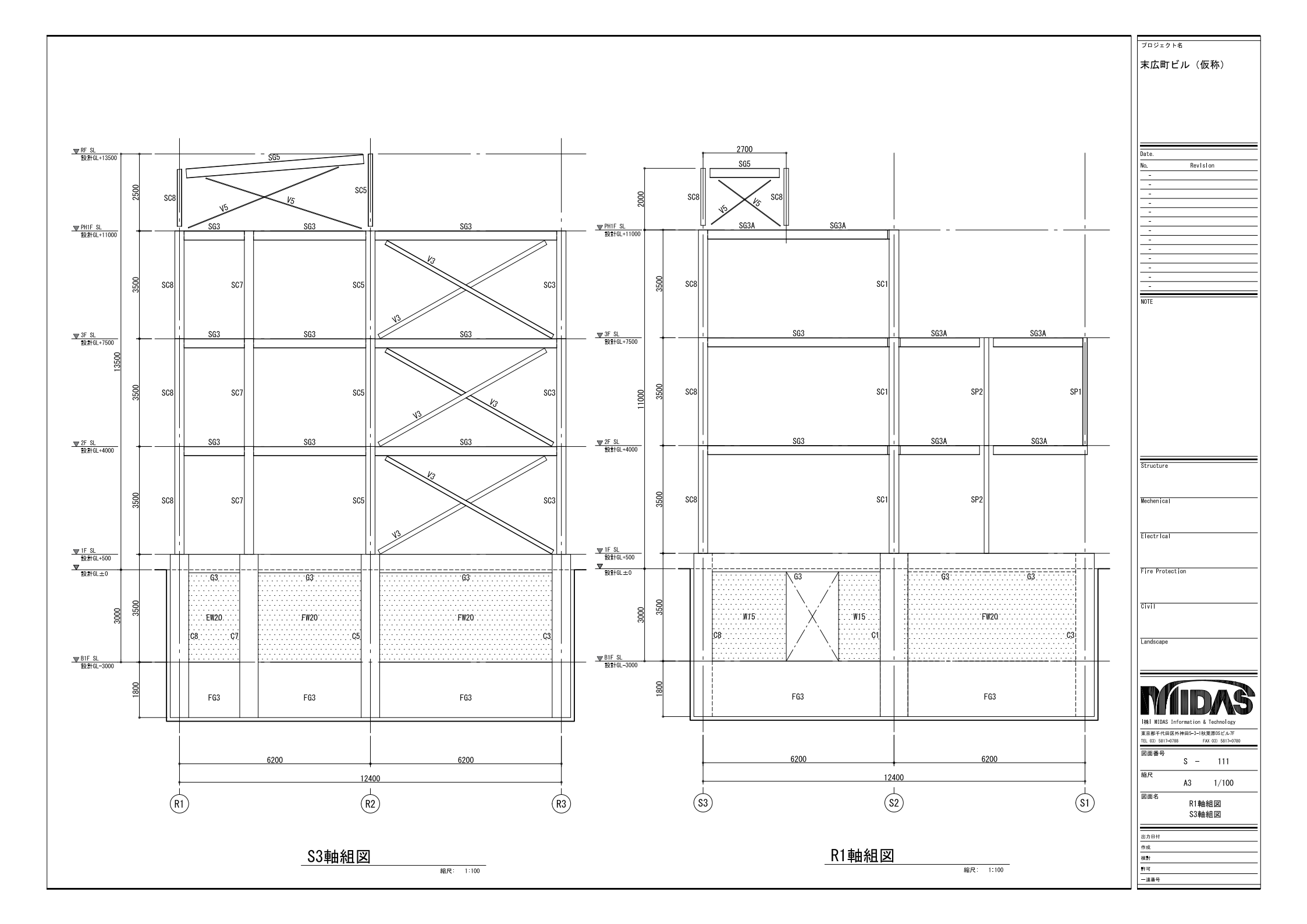

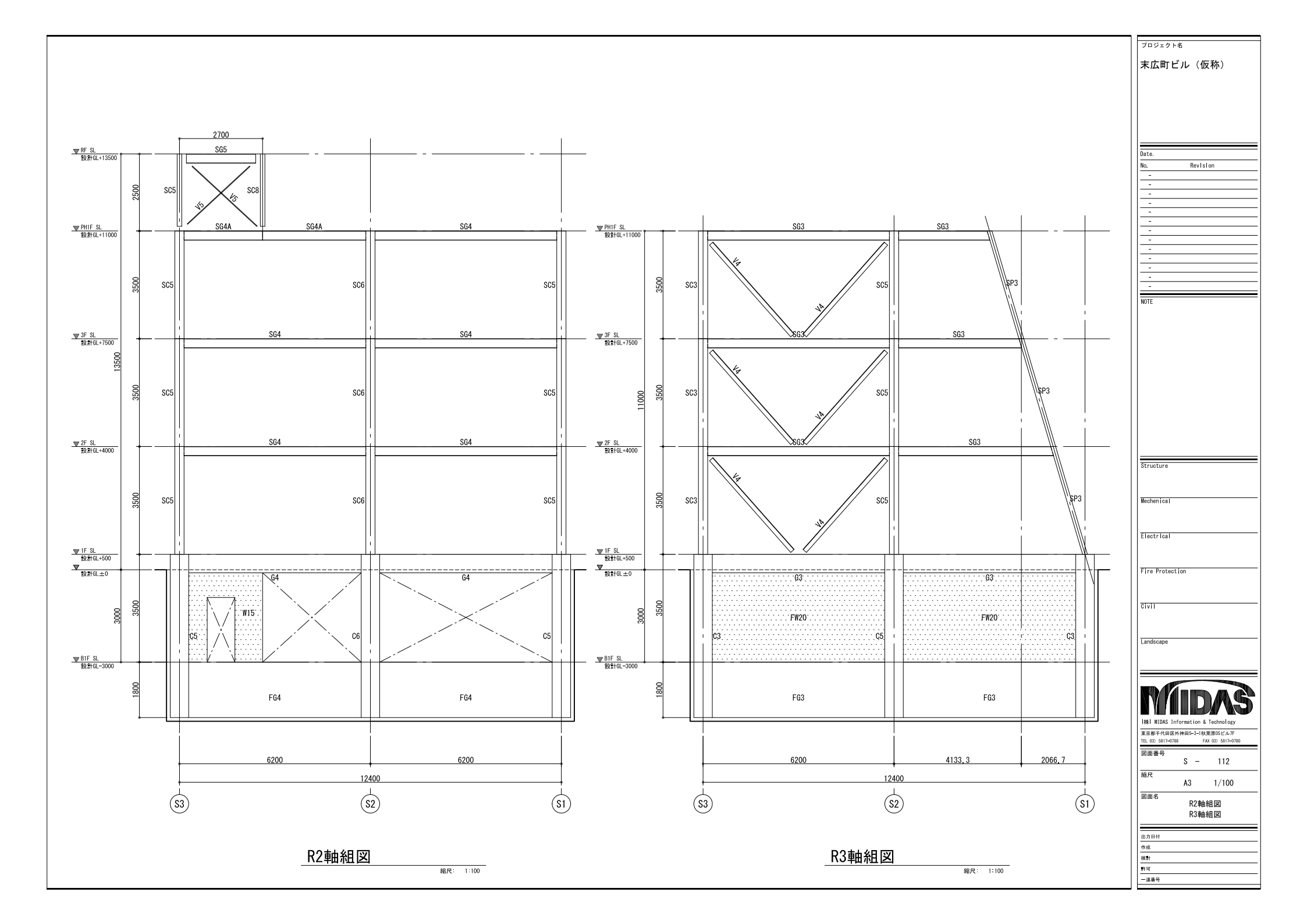

| ■ 地中                        | 梁 リスト                  |           |           |           |           |           |           |                 |
|-----------------------------|------------------------|-----------|-----------|-----------|-----------|-----------|-----------|-----------------|
| 符号                          |                        | FG1       |           | FG2       | FG3       |           | FG4       |                 |
| 位置                          | 左端                     | 中央        | 右端        | 全断面       | 全断面       | 両端        | 中央        |                 |
| 断面                          |                        |           |           |           |           |           |           |                 |
| 上端主筋                        | 6 - D19                | 4 - D19   | 5 - D19   | 6 - D22   | 6 - D22   | 8 - D19   | 6 – D     | 9               |
| 下端主筋                        | 6 - D19                | 4 - D19   | 5 - D19   | 6 - D22   | 6 - D25   | 8 - D19   | 6 - D     | 9               |
| 肋筋                          | 2-D13@200              | 2-D13@200 | 2-D13@200 | 2-D13@200 | 2-D13@200 | 2-D13@200 | 2-D13@2   | 200             |
| ■ RC柱                       | リスト                    | 12 010    | 12 010    | 12 010    | 12 010    | 12 010    | 12 01     | •               |
| 符号                          | C1                     | C2        | C3        | C4        | C5        | C6        | C7        | C8              |
| B1F<br>柱頭<br>Y ↑<br>→ X     | B1F柱脚に同じ               | B1F柱脚に同じ  | B1F柱脚に同じ  | B1F柱脚に同じ  | B1F柱脚に同じ  | B1F柱脚に同じ  | B1F柱脚に同じ  | 6 600<br>20-025 |
| 芯鉄筋                         |                        |           |           |           |           |           |           | -               |
| 帯筋 X方向                      |                        |           |           |           |           |           |           | 2-D13@100       |
| 带筋 Y方向 B1F<br>柱脚 Y Y → → ×X | 900                    |           |           |           | 6 600 8   | 6 600 8   | 6 600 8   | 2-D13@100       |
| 主筋                          | 12-D25                 | 20-D25    | 20-D25    | 20-D25    | 20-D25    | 20-D25    | 20-D25    | 28-D25          |
| 芯鉄筋 単数 Vナウ                  | 2_012@100              | 4-D19     | 2_012@100 | 2_012@100 | 2_012@100 | 2_012@100 | 2_012@100 | 2_012@100       |
| 市前 人力回<br>當在 V古白            | 2-D13@100<br>2_D13@100 | 2-013@100 | 2-013@100 | 2-D13@100 | 2-013@100 | 2-D13@100 | 2-013@100 | 2-D13@100       |
| (חונת ומאיחה                | 2-013@100              | 2-013@100 | 2-013@100 | 2-013@100 | 2-013@100 | 2-013@100 | 2-013@100 | 2-013@100       |

# Date. No. Revision -------NOTE Structure Mechenical Electrical Fire Protection Civil Landscape |株| NIDAS Information & Technology 東京都干代田区外神田5-3-1秋葉原のSビル/F 正L 03) 5817-0788 FAx 03) 5817-0780 図面番号 S - 113 縮尺 A3 1:60 図面名 RC柱 リスト 地中梁 リスト 出力日付 作成 検討 許可 一連番号

<sup>プロジェクト名</sup> 末広町ビル(仮称)

## ■ RC大梁 リスト

| 符号   | G1        | G2         | G3        | G4        | CB1              |
|------|-----------|------------|-----------|-----------|------------------|
| 位置   | 全断面       | 全断面    全断面 |           | 全断面       | 全断面              |
| B1F  |           |            |           |           | 250 - 359<br>250 |
| 上端主筋 | 6 - D19   | 6 - D22    | 7 - D19   | 4 - D25   | 2 - D16          |
| 下端主筋 | 6 - D19   | 6 - D22    | 7 — D19   | 4 - D25   | 2 - D16          |
| 肋筋   | 2-D13@200 | 3-D13@200  | 2-D13@200 | 2-D13@150 | 2-D13@200        |
| 腹筋   | 2-D10     | 2-D10      | 2-D10     | 2-D10     | -                |
|      |           |            |           |           |                  |

#### ■ RC小梁 リスト

| 符号   | FB1       | FB2       | FB3       | FB4       |           | B1        |           | B2        |
|------|-----------|-----------|-----------|-----------|-----------|-----------|-----------|-----------|
| 位置   | 全断面       | 全断面       | 全断面       | 全断面       | 左端        | 中央        | 右端        | 全断面       |
| 断面   |           |           |           |           |           |           |           |           |
| 上端主筋 | 2 - D19   | 3 - D19   | 3 - D19   | 4 - D22   | 3 - D25   | 2 - D25   | 3 - D25   | 2 - D19   |
| 下端主筋 | 2 - D19   | 3 - D19   | 3 - D19   | 4 - D22   | 3 - D19   | 2 - D19   | 3 - D19   | 2 - D19   |
| 肋筋   | 2-D13@200 | 2-D13@150 | 2-D13@100 | 2-D13@150 | 2-D13@150 | 2-D13@150 | 2-D13@150 | 2-D13@200 |
| 腹筋   | 2-D10     | 2-D10     | 2-D10     | 10-D10    | 2-D10     | 2-D10     | 2-D10     | 2-D10     |
| 符号   | B3        | B4        |           | /         | /         | /         | 1 /       | 1 /       |
| 位置   | 全断面       | 全断面       |           | /         |           | /         |           |           |
| 断面   |           |           |           |           |           |           |           |           |
| 上端主筋 | 2 - D22   | 2 - D22   |           |           |           |           |           |           |
| 下端主筋 | 2 - D22   | 2 - D22   |           |           |           |           |           |           |
| 肋筋   | 2-D13@200 | 2-D13@150 |           |           |           |           | /         |           |
| 腹筋   | 2-D10     | 2-D10     | /         |           |           |           | /         | /         |
|      |           |           |           |           |           | <u>,</u>  |           |           |

Date. No. Revision -----NOTE Structure Mechenical Electrical Fire Protection Civil Landscape |株| MIDAS Information & Technology 
 東京都干代田区外神田5-3-1秋東原の5ビル7F

 正し33 5817-0788

 アの面番号
 S - 114 縮尺 A3 1:60 図面名 RC大梁 リスト RC小梁 リスト 出力日付 作成 検討 許可 一連番号

<sup>プロジェクト名</sup> 末広町ビル(仮称)

## ■壁 リスト

| 符号     | EW20       | FW20                                                                                                    | W15        | 凡例図               |
|--------|------------|----------------------------------------------------------------------------------------------------|------------|-------------------|
| 断面     | 200        | 200<br>- <u>夕</u> 7.跡<br>- <u>- </u> - <u>- </u> - <u>-</u> <u>-</u> <u>-</u> <u>-</u> <u>-</u> <u>-</u> <u>-</u> |            |                   |
| 縦筋     | D13@200ダブル | D13@200ダブル                                                                                                    | D10@200ダブル | メッシュ筋:6mm-50×50両面 |
| 横筋     | D13@200ダブル | D13@200ダブル                                                                                                    | D10@200ダブル |                   |
| 巾止筋    | D10@1000   | D10@1000                                                                                                    | D10@1000   |                   |
| 開口部 縦筋 | -          | -                                                                                                    | -          |                   |
| 開口部 横筋 | -          | -                                                                                                    | -          |                   |
| 開口部 斜筋 | -          | -                                                                                                    | -          |                   |

## 🔳 スラブ リスト

| 竹口    | <b>a</b> + | 法要  | 短辺(主    | 筋)方向    | 長辺(配た   | b筋)方向   | <b>进来</b> |
|-------|------------|-----|---------|---------|---------|---------|-----------|
| 付ち    | 厚さ         | 1立直 | 端部      | 中央      | 端部      | 中央      | 1冊 ~5     |
| 0015  | 150        | 上端筋 | D13@200 | D13@200 | D13@200 | D13@200 |           |
| 6315  | 150        | 下端筋 | D16@200 | D16@200 | D16@200 | D16@200 |           |
| E630  | 200        | 上端筋 | D16@200 | D16@200 | D16@200 | D16@200 |           |
| F320  | 200        | 下端筋 | D16@200 | D16@200 | D16@200 | D16@200 |           |
| ESON  | 200        | 上端筋 | D16@150 | D16@200 | D16@200 | D16@200 |           |
| F3ZUA | 200        | 下端筋 | D16@150 | D16@200 | D16@200 | D16@200 |           |
| 015   | 150        | 上端筋 | D13@200 | D13@200 | D13@200 | D13@200 |           |
| 315   | 150        | 下端筋 | D13@200 | D13@200 | D13@200 | D13@200 |           |
| \$15A | 150        | 上端筋 | D13@150 | D13@200 | D13@200 | D13@200 |           |
| 3154  | 150        | 下端筋 | D13@150 | D13@200 | D13@200 | D13@200 |           |

末広町ビル(仮称) Date. Revision No. ------NOTE Structure Mechenical Electrical Fire Protection Civil Landscape |株| MIDAS Information & Technology 
 東京都干代田区外神田5-3-1秋東原の5ビル7F

 正し33 5817-0788
 FAx 033 5817-0780

 図面番号
 2
 S - 115 縮尺 A3 1:60 図面名 スラブ リスト 壁 リスト 出力日付 作成 検討 許可 一連番号

プロジェクト名

|       |           |              |              |              |                |              |              |                | プロジェクト名                               |
|-------|-----------|--------------|--------------|--------------|----------------|--------------|--------------|----------------|---------------------------------------|
| ■ 鉄骨柱 | 主 リスト-1   |              |              |              |                |              |              |                | 末広町ビル(仮称)                             |
| 符号    | SC1       | SC2          | SC3          | SC4          | SC5            | SC6          | SC7          | SC8            |                                       |
| PH1F  |           |              |              | 350 K        | T ⊒            |              |              | ोख<br>म्राज्य  | Date.<br>No. Revision<br>             |
| 部材    |           |              |              | □-350x350x19 | H-150x150x7x10 | □-300x300x19 |              | H-150x150x7x10 | -                                     |
| 材質    |           |              |              | STKR400      | SN400B         | STKR400      |              | SN400B         | -                                     |
| 3F    |           |              |              |              |                |              |              |                |                                       |
| 部材    | P-318.5x9 | □-350x350x19 | □-300x300x19 | □-350x350x19 | □-300x300x19   | □-300x300x19 | □-300x300x19 | □-300x300x19   |                                       |
| 材質    | STKN400   | STKR400      | STKR400      | STKR400      | STKR400        | STKR400      | STKR400      | STKR400        |                                       |
| 2F    | 318.5     |              |              |              |                |              |              |                | Structure<br>Mechanical               |
| 部材    | P-318.5x9 | □-350x350x19 | □-300x300x19 | □-350x350x19 | □-300x300x19   | □-300x300x19 | □-300x300x19 | □-300x300x19   |                                       |
| 材質    | STKN400   | STKR400      | STKR400      | STKR400      | STKR400        | STKR400      | STKR400      | STKR400        | Electrical                            |
| 1F    |           |              |              |              |                |              |              |                | Fire Protection<br>Civit<br>Landscape |
| 部材    | P-318.5x9 | □-350x350x19 | □-300x300x19 | □-350x350x19 | □-300x300x19   | □-300x300x19 | □-300x300x19 | □-300x300x19   |                                       |
| 材質    | STKN400   | STKR400      | STKR400      | STKR400      | STKR400        | STKR400      | STKR400      | STKR400        |                                       |
|       |           |              |              |              |                |              |              |                |                                       |

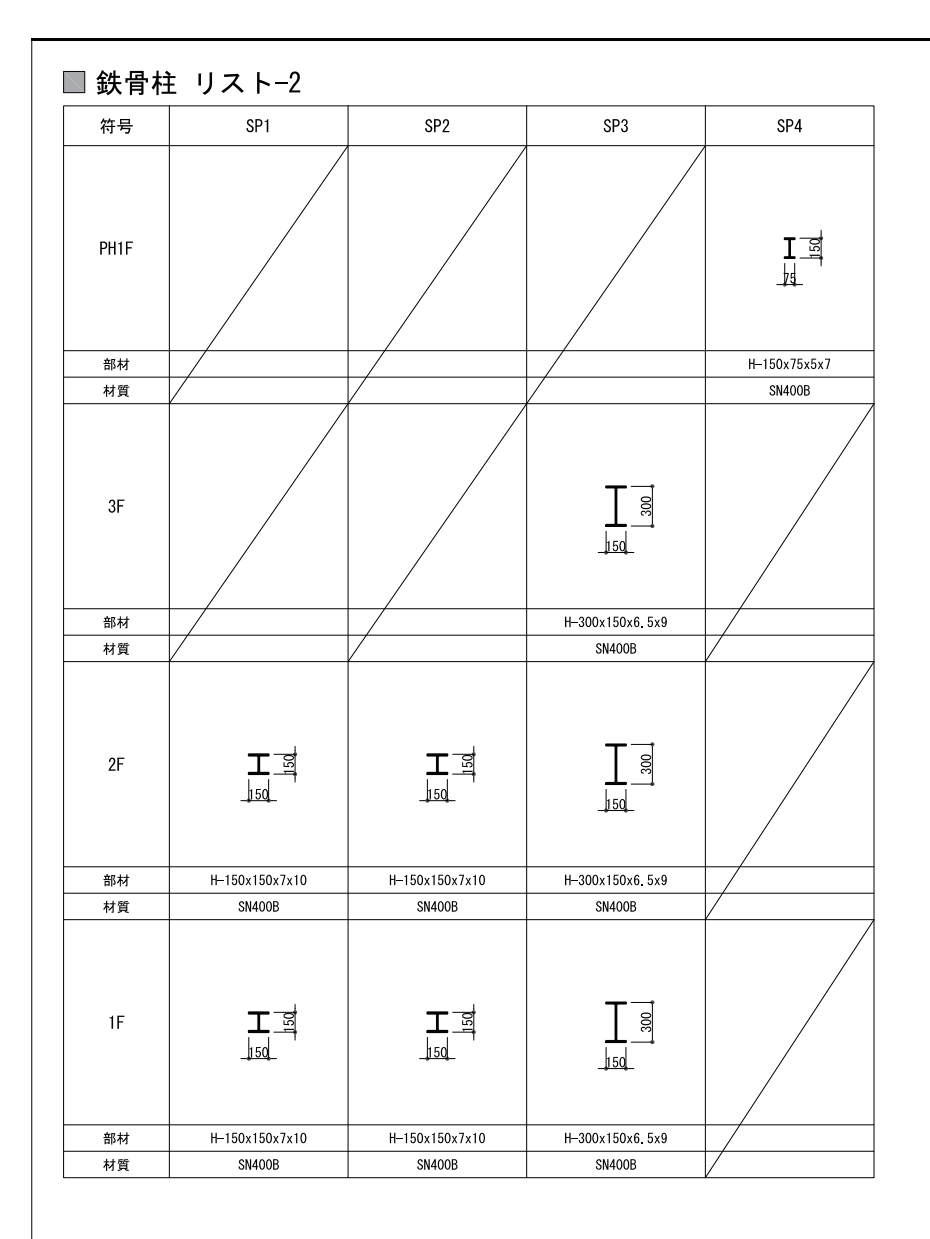

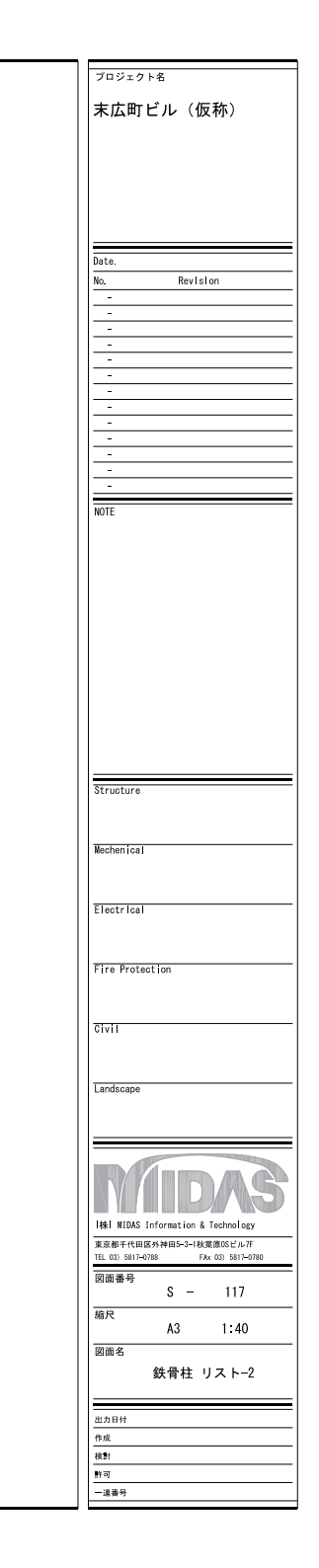

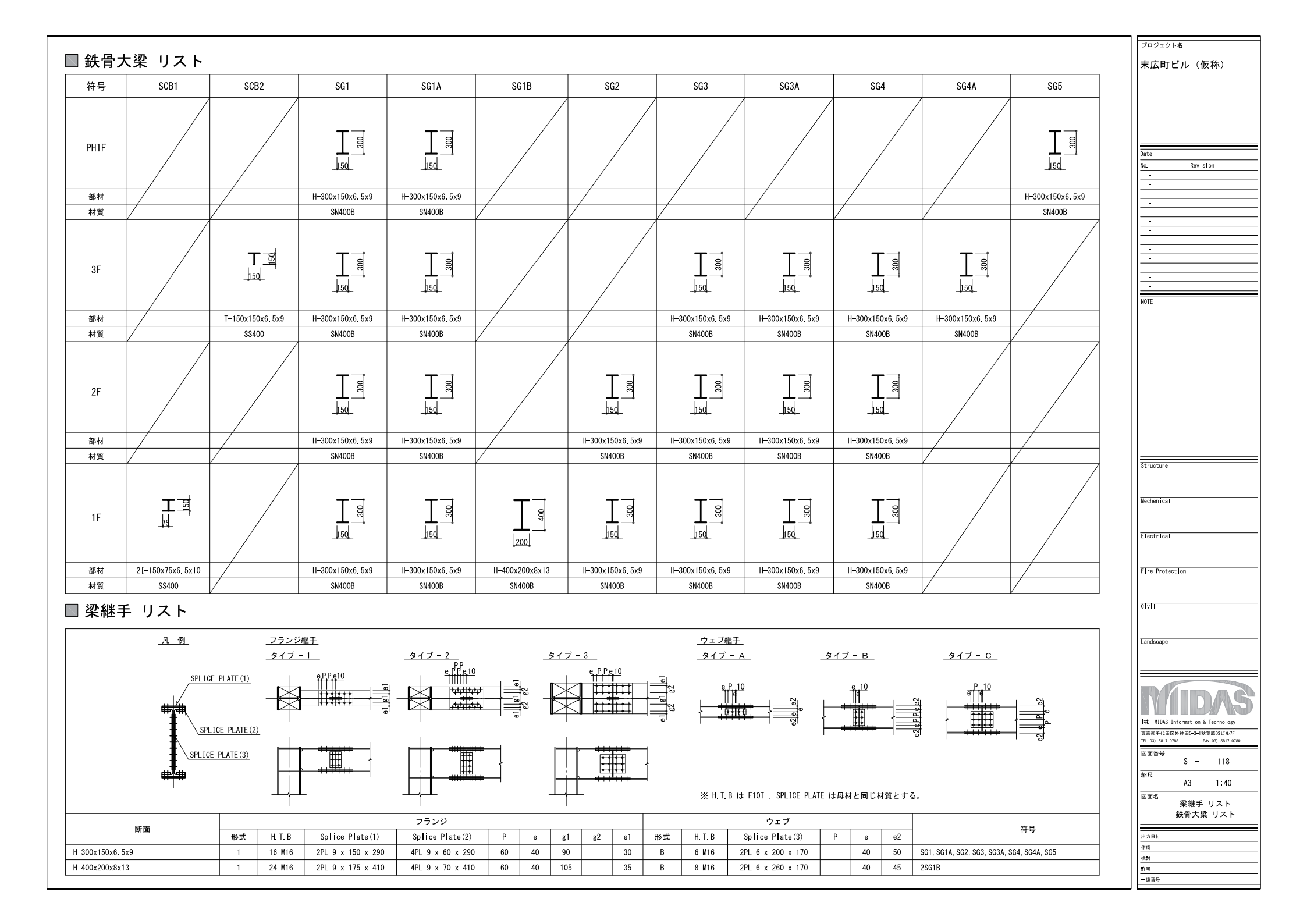

## ■ 鉄骨小梁 リスト

| 符号 | SB1              | SB2             | SB3             | SB4             | SB5              | SB6             | SB7             | SB8             | SB10     |
|----|------------------|-----------------|-----------------|-----------------|------------------|-----------------|-----------------|-----------------|----------|
| 部材 | H-300x150x6. 5x9 | H-300x150x6.5x9 | H-300x150x6.5x9 | H-300x150x6.5x9 | 2[-150x75x6.5x10 | H-300x150x6.5x9 | H-300x150x6.5x9 | [-150x75x9x12.5 | L-100x10 |
| 材質 | SN400B           | SN400B          | SN400B          | SN400B          | SN400B           | SN400B          | SN400B          | SS400           | SS400    |
| 備考 |                  |                 |                 |                 |                  |                 |                 |                 |          |

## ■ 鉄骨ブレース リスト

| 符号 | HV1   | HV2   | HV3   | T1         | V1       | V2              | V3              | ٧4       | ٧5    |
|----|-------|-------|-------|------------|----------|-----------------|-----------------|----------|-------|
| 部材 | M22   | M16   | M12   | P-60.5x4.5 | L-150x12 | [-150x75x9x12.5 | [-150x75x9x12.5 | L-150x12 | M22   |
| 材質 | SS400 | SS400 | SS400 | STK400     | SS400    | SS400           | SS400           | SS400    | SS400 |

## 🔳 デッキスラブ リスト

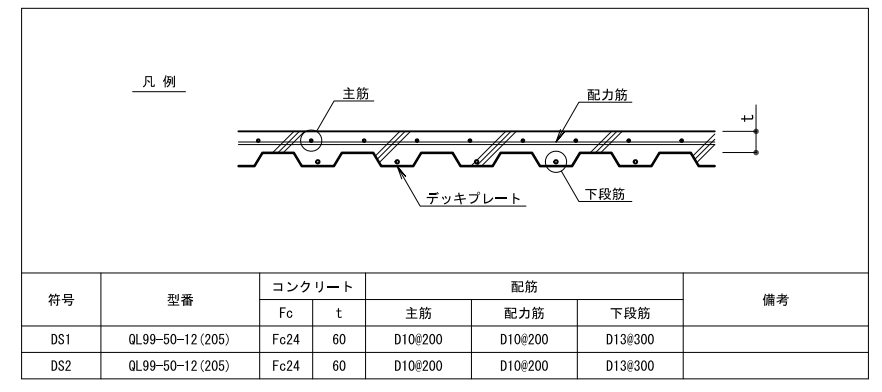

## ■ 露出柱脚 リスト

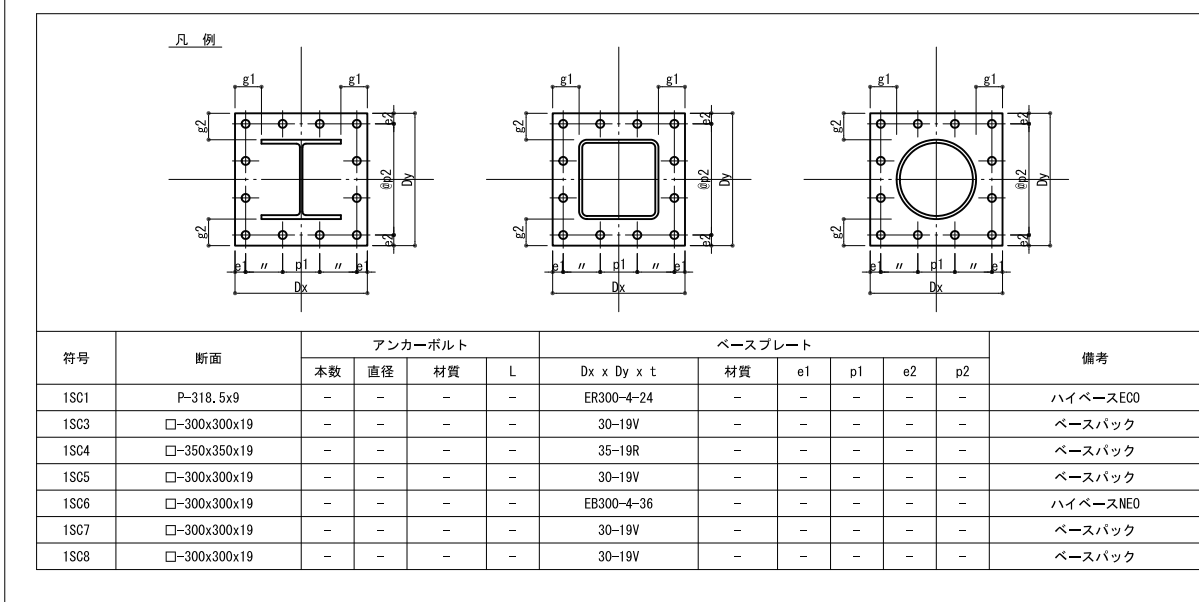

|   | -                                                               |   |
|---|-----------------------------------------------------------------|---|
|   |                                                                 |   |
|   |                                                                 |   |
|   | -                                                               |   |
|   |                                                                 |   |
|   |                                                                 |   |
|   |                                                                 |   |
|   |                                                                 |   |
|   | NOTE                                                            |   |
|   |                                                                 |   |
|   |                                                                 |   |
|   |                                                                 |   |
|   |                                                                 |   |
|   |                                                                 |   |
|   |                                                                 |   |
|   |                                                                 |   |
|   |                                                                 |   |
|   |                                                                 |   |
|   |                                                                 |   |
|   |                                                                 |   |
|   | Structure                                                       |   |
|   | Schuber of                                                      |   |
|   |                                                                 |   |
|   | Mechenical                                                      |   |
|   |                                                                 |   |
|   |                                                                 |   |
|   | Electrical                                                      |   |
|   |                                                                 |   |
|   | Fire Protection                                                 |   |
|   |                                                                 |   |
|   |                                                                 |   |
|   | Civil                                                           |   |
|   |                                                                 |   |
|   | Landreane                                                       |   |
|   | Lanuscape                                                       |   |
|   |                                                                 |   |
|   |                                                                 |   |
|   | RADAC                                                           |   |
|   |                                                                 |   |
|   | 株  MIDAS Information & Technology                               |   |
|   | 東京都千代田区外神田5-3-1秋葉原0Sビル7F<br>TEL 03) 5817-0788 FAx 03) 5817-0780 |   |
|   | 図面番号                                                            |   |
|   | S – 119                                                         |   |
|   | 縮尺 43 1:40                                                      |   |
|   | 図面名                                                             |   |
|   | ── -<br> <br>                                                   | F |
| Î |                                                                 |   |
|   | 出力日付                                                            |   |
|   | 作成                                                              |   |
|   | 10.51                                                           |   |
|   | <u>許可</u>                                                       |   |
|   | 一·送信方                                                           |   |
|   |                                                                 |   |

プロジェクト名

末広町ビル(仮称)

Revision

株式会社マイダスアイティジャパン 〒101-0021 東京都千代田外神田5-3-1秋葉原OSビル7F URL: http://jp.midasuser.com/ e-mail: b.support@midasit.com

# midas Drawing

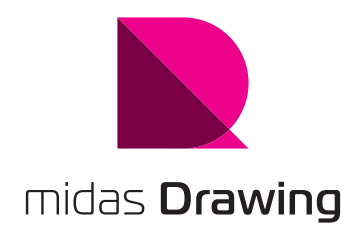